## BIHAR STATE DISASTER RESOURCE NETWORK User Mannual

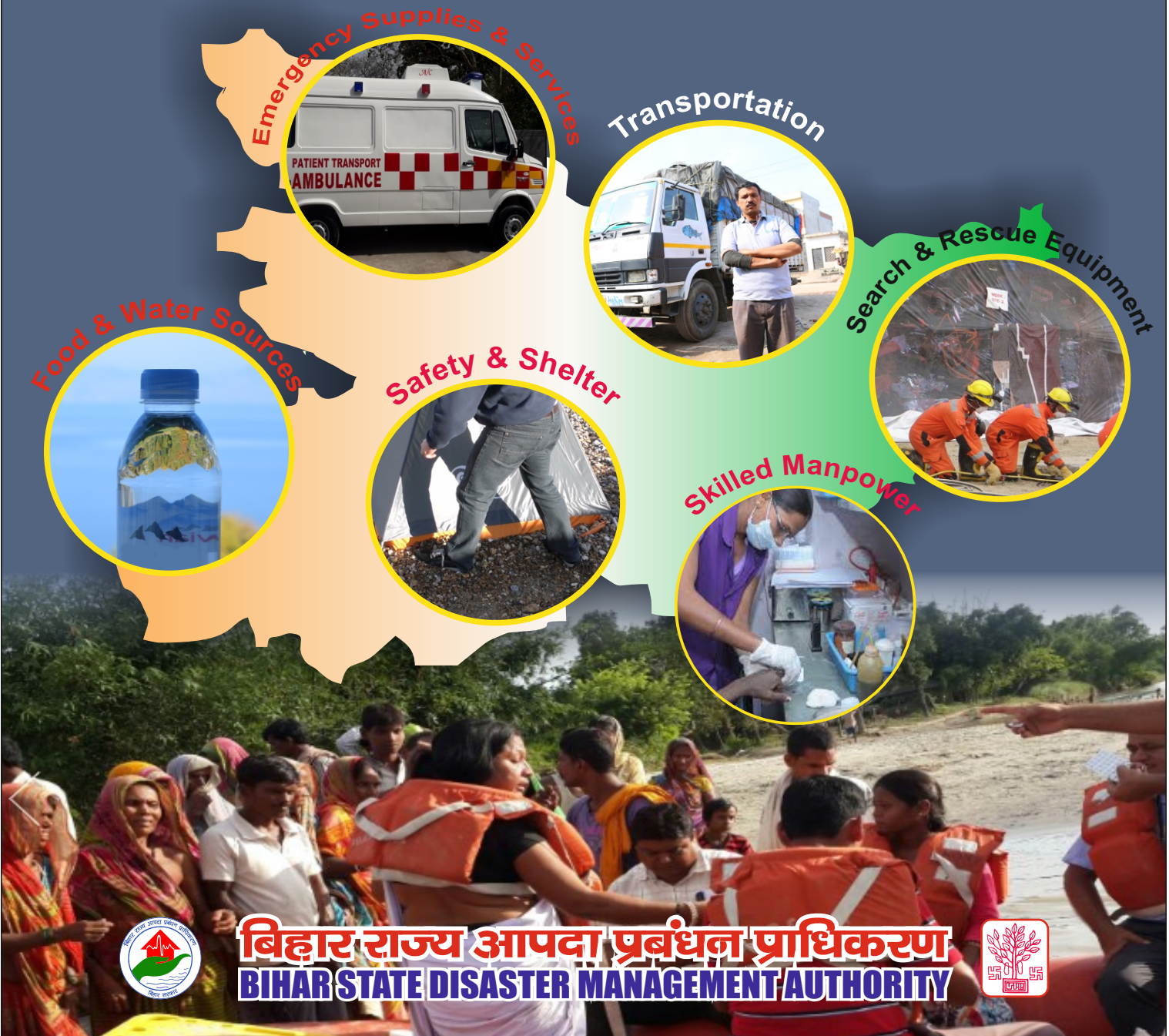

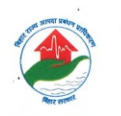

#### BIHAR STATE DISASTER MANAGEMENT AUTHORITY

2nd Floor, Pant Bhawan, Bailey Road, Patna - 800 001

Vyas Ji, I.A.S. (Rud) Vice Chairman Off: 0612-2522032, Fax: 0612-2532311 E-mail: vice\_chairman@bsdma.org

#### <u>Message</u>

Bihar is prone to multi-disaster situations. The State witnesses both natural, climate & human induced and health related disasters, like Flood, Drought, Earthquake, Fire, Cyclonic storm, Drowning, Surface & water transportation related accidents, Stampede, AES/JE, Heat Waves, and Cold Waves etc. very frequently. The lives and livelihood of millions of the people get affected by these disasters almost every year. In this context, BSDMA has taken up various programs to build the capacity of stake holders for Disaster Risk Reduction and management. These programs are in line with the targets and priority areas laid down under Sendai Framework for DRR (SFDRR) as well as Bihar DRR Roadmap, 2015-30. However, to reduce disaster mortality and economic and infrastructure losses, it is imperative to focus also on the priority area 4 of SFDRR which mandates" enhancing disaster preparedness for effective response". It has been observed that one of the major challenges in responding to disasters effectively is the absence of systematic inventory of required resources viz. equipment, skilled human resources and critical supplies. This delays effective and rapid response, which is critical for saving lives and property. The Bihar DRR Roadmap has mandated, therefore, to build an inventory of resources that can help the district magistrates and concerned department/agencies and other disaster managers to respond to disasters efficiently during golden hour. In this context the BSDMA with support form Government and private sector is developing Bihar State Disaster Resource Network (BSDRN) to build up a systematic inventory of equipment and skilled human resources so that disaster managers can find the location and details of the resources for immediate and effective response.

I hope that BSDRN would enhance state's disaster preparedness for effective response and capability of the responders.

Yours sincerely

#### BIHAR STATE DISASTER RESOURCE NETWORK (BSDRN) : OBJECTIVE & UTILITIES

BSDRN (Bihar Stare Disaster Resource Network) is a web based portal for managing the inventory of equipment, skilled human resources and critical supplies for effective emergency response. Basic purpose of the portal is to enable decision makers such as District Magistrate to find answers on availability of equipment and human resources etc. required to respond any emergency situation. This database also enables disaster managers to plan for specific disasters in efficient manner.

#### **NEED OF BSDRN**

Geo-physical and socio-economic conditions in Bihar make it vulnerable to almost all disasters. The State witnesses both natural and human induced disasters. like Flood, Drought, Earthquake, Fire, Cyclonic storm, Road accident, Stampede, Epidemics, Heat Waves, and Cold Waves etc. very frequently. The lives and livelihood of millions of the people get affected by various disasters from time to time. To safeguard lives and property from adverse impact of disaster, it is of utmost significance to strengthen the disaster response system. One of the major challenges in responding to disasters in a professional way is the absence of systematic inventory of resources viz. equipment, skilled human resources and critical supplies. This delays effective and rapid response, which is critical for saving lives. Therefore, a need was felt to build an inventory of resources that can help the district magistrate and department/agencies and other disaster managers to respond to disasters efficiently during golden hour. In this context the Bihar State Disaster Resource Network (BSDRN) is being developed aiming to build up inventory of various resources to be used for effective disaster management. BSDRN is also mandated in Roadmap for Disaster Risk Reduction (2015-2030). Government of Bihar approved by the cabinet.

#### **OBJECTIVE OF BSDRN**

BSDRN is being developed with an objective to build up a systematic inventory of equipment and skilled human resources so that disaster managers can find the location and details of the resources for immediate and effective response.

#### **HOW BSDRN WORKS?**

The online inventory of resources is hosted by Bihar State Disaster Management Authority (BSDMA). District Authorities/other line departments, stakeholders/ service providers are authorized to update resource data in the portal. Database is monitored at the State level by BSDMA. Besides, BSDMA is also responsible for the overall administration of the portal, including user administration (responder login & service provider login).

Steps to register and login into BSDRN are discussed in detail in the present Manual. The Manual consists of two sections. Section-I "Step to view BSDRN" can only be viewed by Responders i.e. various Line Departments of Govt. of Bihar (State, district and local levels and other government responding agencies). They can also make entries/update of various resources available with them at State, District and other levels. Section –II of the manual is for both the Responders and the Service providers. Here service provider is an agency or individual who is interested to make its services/resources available (through sale/rent/free of cost) for emergency response.

Various steps of section - I and section - II are shown in the manuals along with relevant images.

#### <u>Section - I</u>

### Steps to View and make entry/update BSDRN (Only for Responder)

- Step 1: To open the website type <a href="http://bsdrn.bsdma.org">http://bsdrn.bsdma.org</a> in Explorer address bar
- **Step 2**: Enter Login ID Password in Responder login Section.
- **Step 3**: Click on login button and you get the dashboard.
- Step 4:- Click on Search & Rescue Equipment module to view and search data district wise, hazard wise & item/equipment/supplier/stockist/manufacturer wise.
- Step 5:- Click on Skilled Manpower module to view and search data district wise & skills wise.
- Step 6:- Click on Transportation module to view data and search district wise, vehicle wise.
- Step 7:- Click on Food & Water sources module to view data district wise, and item/supplier/ stockist/manufacturer wise
- Step 8:- Click on Safety & Shelter (Materials) module to view data district wise, and item/supplier/ stockist/manufacturer wise
- Step 9:- Click on Medical Emergency Supplies & Services module
- Step 10:- Please select services from drop down menu
- Step 11:- Please select Hospitals services from drop down menu and search hospitals district & hospital wise
- **Step 12:-** Please select **Trauma centres services** from drop down menu and search trauma centres district, centre/hospital and specialized services wise
- Step 13:- Please select Blood Donors /Blood bank services from drop down menu and search blood bank /donors district, category and group wise
- Step 14:- Please select Medicines services from drop down menu and search medicine name wise.
- **Step 15:-** Please select **Ambulance services** from drop down menu and search Ambulance district wise and ambulance type
- **Step 16:-** Please select **other services** from drop down menu and search the item you want to view and search.

#### Section - II

### **Steps to make entry/update in BSDRN** (For both Responders & Service Providers)

- **Step 1:-** Enter Login ID Password in Responder login Section (Note: - For Responder Login id and Password contact BSDRN technical support team.)
- Step 2:- Enter Login ID Password in Service Provider login Section (Note : For Service Provider Login id and Password click here to register as a new Service Provider)
- Step 3:- After login (Responder & Service Provider) you get the dashboard
- **Step 4:-** Click on Search & Rescue Equipment module for Enter/updating the data in Search & Rescue equipments form as shown in figure-1
- Step 5:- (i) Enter/Update the data in Search & Rescue equipments form and click on Submit button.
   (ii). After click on the submit button of Search & Rescue Equipments Module select Mapping Equipment from the dashboard and map your equipment from district wise and click on submit button.
- **Step 6:-** Enter/Update the data in Skilled Manpower form and click on Submit button.
- Step 7:- Enter/Update the data in Transportation form and click on Submit button.
- **Step 8:-** Enter/Update the data in Food & Water sources form and click on Submit button.
- Step 9:- Enter/Update the data in Safety & Shelter (Materials) form and click on Submit button.
- Step 10:- Enter/Update the data in Medical Emergency supplies & services form and select services from drop down menu
- **Step 11:-** select hospital service form from Medical Emergency supplies & services module and enter/update the data and click on submit button.
- **Step 12:-** select Trauma centres service form from Medical Emergency supplies & services module and enter/update the data and click on submit button.
- **Step 13:-** select Blood Donors/ Blood bank service form from Medical Emergency supplies & services module and enter/update the data and click on submit button.
- **Step 14:-** select Medicines service form from Medical Emergency supplies & services module and enter/update the data and click on submit button.
- **Step 15:-** select Ambulance service form from Medical Emergency supplies & services module and enter/update the data and click on submit button.
- **Step 16:-** select other service form from Medical Emergency supplies & services module and enter/update the data and click on submit button.
- Note: After click on submit button of all modules we get a To-Do List to review the data before final submission.

### Section - I

### Step 1. :- To open the website type http://bsdrn.bsdma.org in Explorer

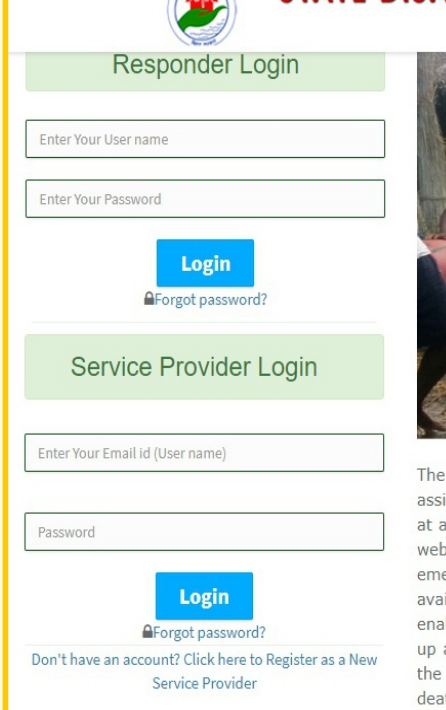

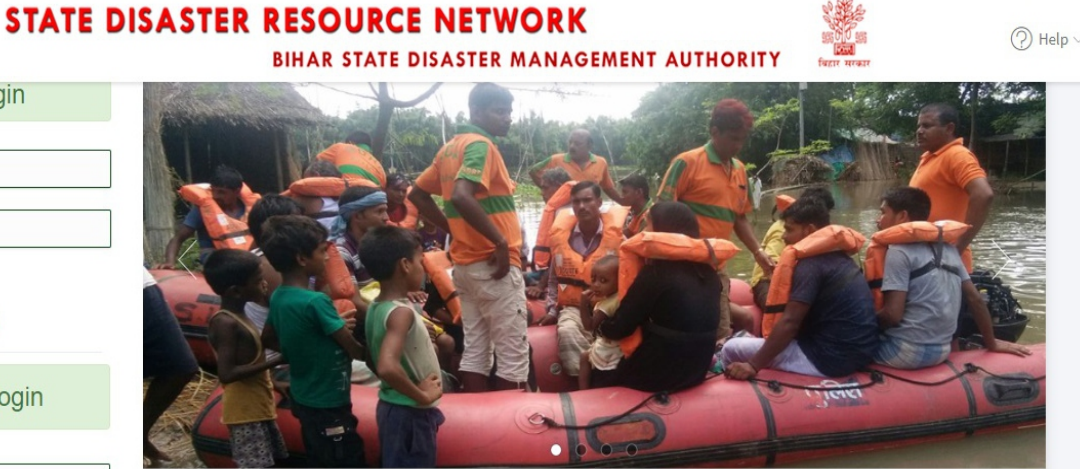

The BSDRN is essentially to serve as a state repository of database for emergency/disaster management and to assist the stakeholders/Administration at various levels in preparedness and emergency situation. Data available at appropriate scales to emergency response managers at all levels. Bihar State Disaster Resource Network is a web based platform for managing the inventory of equipment, skilled human resources and critical supplies for emergency response. Primary focus of the portal is to enable the decision makers to find information on availability of equipment and human resources required to combat any emergency situation. This database also enables managers to assess the level of preparedness for specific disasters. Main objective of BSDRN is to build up a systematic inventory of equipment and skilled human resources so that disaster managers easily can find the location and details of the resources for immediate and effective response within Golden hour for minimizing deaths.

3

### Note:- For Responder Login id and password contact BSDRN technical support team\*.

#### Step 2. :- Enter Login ID Password in Responder login Section.

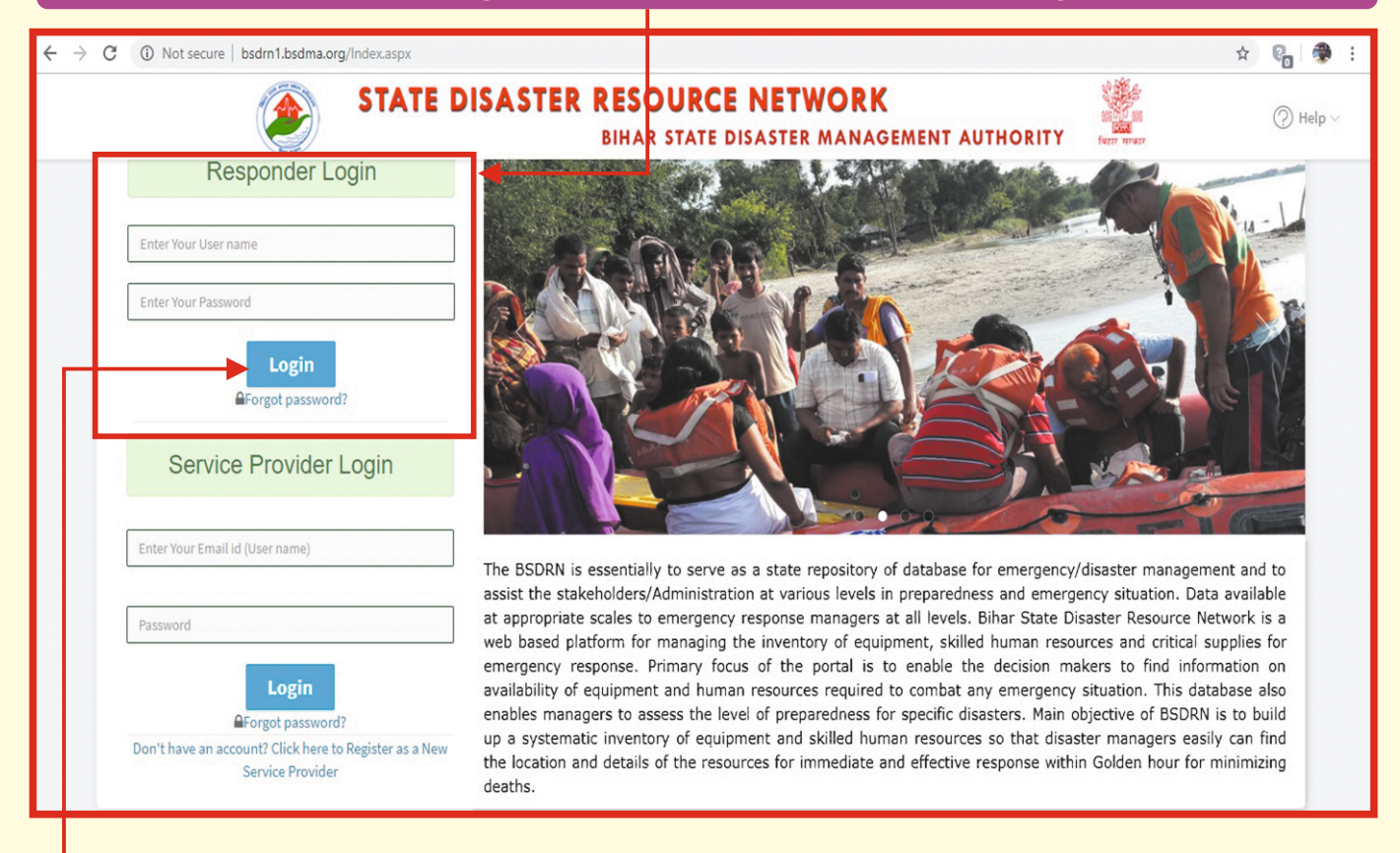

Step:3. Click on login button and you get the get the dashboard as shown on the next page.

\*Please mail to: info@bsdma.org; Call: 9334312098, 9155078903

#### Dashboard 🖗

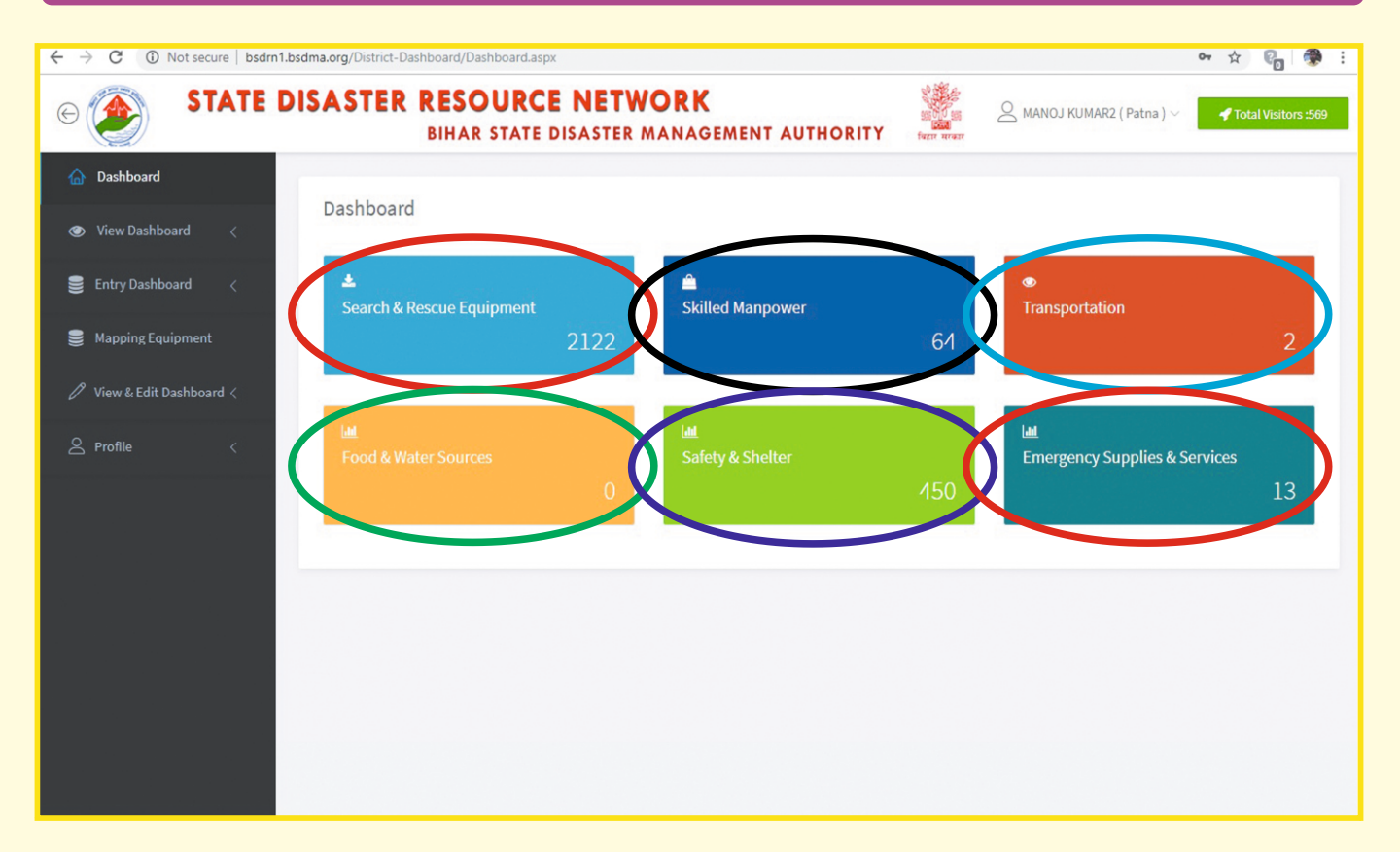

5

**Step 4.:-** Click on **Search & Rescue Equipment** module to view and search data district wise, hazard wise & item/equipment/supplier/stockist/manufacture wise.

| $\leftrightarrow$ $\rightarrow$ C (i) Not secure   bsdrn1.bsdm      | a.org/[ | District-Da | ashboard/View_S                          | earch-Rescue-Equ                                                                | ipments-F         | orm.aspx                     |                                          |                                    |                                                          |                                                | ŕ           | r 🖓 🖓            |
|---------------------------------------------------------------------|---------|-------------|------------------------------------------|---------------------------------------------------------------------------------|-------------------|------------------------------|------------------------------------------|------------------------------------|----------------------------------------------------------|------------------------------------------------|-------------|------------------|
| ©                                                                   | AS      | TER         | BIHAR ST                                 | ATE DISAST                                                                      |                   |                              | IENT AUT                                 |                                    |                                                          | KUMAR2 ( Patna )                               | ∼ 🚽 Tot     | al Visitors :569 |
| ⓓ Dashboard                                                         | earch   | & Res       | cue Equipr                               | ment                                                                            |                   |                              |                                          | Total No of <b>All</b> Distri      | ct Equipments A                                          | vailable : 2122                                |             |                  |
| 💿 View Dashboard 🗸 🗸                                                | _       |             |                                          |                                                                                 |                   |                              |                                          |                                    |                                                          |                                                |             | _                |
| Search & Rescue Equipments                                          | F       | Please Sele | ect District                             |                                                                                 | *                 | Enter Item /                 | Supplier/ Stoc                           | kist Manuf Sele                    | ect Hazard                                               | *                                              | Search      |                  |
| Skilled Manpower                                                    |         |             |                                          |                                                                                 |                   |                              |                                          |                                    |                                                          |                                                |             | -                |
| Transportation                                                      | s.      | District    | Name of the                              | Equipment lload                                                                 | Accilable         | Equipment                    | Owners I                                 | Contact No.                        | Address                                                  | Augilable                                      | Undated on  | Image            |
| Food & Water Sources                                                | No      | District    | Item/Equipment                           | in<br>Disasters/Hazard<br>Name                                                  | Quantity<br>/ No. | Available<br>on<br>Free/Rent | Deptt. /<br>Organisation<br>/ Inst. Name | Contact NO                         | Address                                                  | Location/Revenue<br>Circle & Police<br>Station | opulated on | mage             |
| Satety & Shetter<br>Emergency Supplies & Services                   | 1       | Nalanda     | boat                                     | Flood , Drowning<br>/ Boat capsizing ,                                          | 2                 | Free                         | Disaster<br>Management                   | 06112235223,06112233168            | WareHouse<br>Disaster<br>Management<br>Dept. Biharsharif | Nalanda<br>Collectorate<br>Biharsharif         | 31-7-2019   |                  |
| <ul> <li>Entry Dashboard &lt;</li> <li>Mapping Equipment</li> </ul> | 2       | Nalanda     | Inflatable<br>Lighting Tower<br>(Ashaka) | Earthquake,<br>Flood, Accidents<br>(Rail, Road, Air),<br>Collapse<br>Structure, | 1                 | Free                         | Disaster<br>Management                   | 06112235223,06112233168            | WareHouse<br>Disaster<br>Management<br>Dept. Biharsharif | Nalanda<br>Collectorate<br>Biharsharif         | 31-7-2019   |                  |
| View & Edit Dashboard < Profile <                                   | 3       | Nalanda     | Tent                                     | Flood ,                                                                         | 150               | Free                         | Disaster<br>Management                   | 06112235223,06112233168            | WareHouse<br>Disaster<br>Management<br>Dept. Biharsharif | Nalanda<br>Collectorate<br>Biharsharif         | 31-7-2019   |                  |
|                                                                     | 4       | Nalanda     | Polythene sheets                         | Earthquake ,<br>Flood , Collapse<br>Structure ,                                 | 9000              | Free                         | Disaster<br>Management                   | 06112235223,06112233168            | WareHouse<br>Disaster<br>Management<br>Dept. Biharsharif | Nalanda<br>Collectorate<br>Biharsharif         | 31-7-2019   |                  |
|                                                                     | 5       | Arwal       | Polythene sheets                         | Earthquake ,<br>Flood , Collapse                                                | 303               | Free                         | Disaster<br>Management                   | 06337-229494,228191,<br>8544412415 | Disaster<br>Management                                   | Circle office, Arwal,<br>Arwal                 | 22-7-2019   |                  |

6

## Step 5.:- Click on Skilled Manpower module to view and search data district wise & skills wise.

| ← → C () Not secure   bsdrn1.bsc                                    | dma.org/             | District-D | ashboard/View_Ski                                                                          | illed_Manpow                       | er.aspx                                      |                                            |        |                                                                    |                             |            |                        | x 🚱 🚭                 |
|---------------------------------------------------------------------|----------------------|------------|--------------------------------------------------------------------------------------------|------------------------------------|----------------------------------------------|--------------------------------------------|--------|--------------------------------------------------------------------|-----------------------------|------------|------------------------|-----------------------|
| STATE DI                                                            | SAS                  | TER        | BIHAR ST                                                                                   | RCE N                              | ETWO                                         | <b>RK</b><br>NAGEMEN                       | TA     | UTHORITY                                                           | SECTION ALT                 | C MANOJ KI | JMAR2 ( Patna ) $\vee$ | 📌 Total Visitors :569 |
| 🛆 Dashboard                                                         | Skilled Manpower: 64 |            |                                                                                            |                                    |                                              |                                            |        |                                                                    |                             |            |                        |                       |
| View Dashboard     Search & Rescue Equipments                       |                      | Please Sel | lect District                                                                              |                                    | • or                                         | E                                          | nter s | kills Name                                                         |                             |            |                        | Search                |
| Skilled Manpower                                                    |                      |            |                                                                                            |                                    |                                              |                                            |        |                                                                    |                             |            |                        |                       |
| Transportation 👌                                                    | Sr<br>No             | District   | Name of Volunteer                                                                          | Organisation                       | Specialization<br>and other<br>useful skills | Quallfications<br>/ Professional<br>degree | Age    | Address                                                            | Location(s) of<br>Volunteer | Contact No | Date of training       | Updated on            |
| Safety & Shelter<br>Emergency Supplies & Services                   | 1                    | Patna      | DR. UMESH KUMAR,<br>R.O, INSTITUTE<br>ANIMAL HEALTH &<br>AND PRODUCTION,<br>BIHAR, PATNA   | Animal<br>Husbandary<br>Department | Veterinary<br>Doctor                         | B.V.Sc. & A.H.,<br>M.V. Sc.                | 58     | INSTITUTE ANIMAL<br>HEALTH & AND<br>PRODUCTION,<br>BIHAR, PATNA-14 | PATNA                       | 9304898137 | 28-5-2019              | 28-8-2019             |
| <ul> <li>Entry Dashboard &lt;</li> <li>Mapping Equipment</li> </ul> | 2                    | Patna      | AJEET KUMAR,<br>DIRECTOR<br>INSTITUTE OF<br>ANIMAL HEALTH &<br>PRODUCTION,<br>BIHAR, PATNA | Animal<br>Husbandary<br>Department | Veterinary<br>Doctor                         | B.V.Sc. & A.H.,<br>M.V. Sc.                | 59     | INSTITUTE OF<br>ANIMAL HEALTH &<br>PRODUCTION,<br>BIHAR, PATNA     | PATNA                       | 9431073397 | 28-5-2019              | 26-8-2019             |
| View & Edit Dashboard < Profile <                                   | 3                    | Rohtas     | SUMITA KUMARI                                                                              | EDUCATION<br>DEPARTMENT            | TRAINED<br>MASTER<br>TRAINER                 | B.ED                                       | 34     | R.M.S. BABHANI,<br>KARAGHAR                                        | KARAGHAR                    | 8709564617 | 03-7-2018              | 24-8-2019             |
|                                                                     | 4                    | Rohtas     | ALOK                                                                                       | EDUCATION<br>DEPARTMENT            | TRAINED<br>MASTER<br>TRAINER                 | B.ED                                       | 37     | M.S. SOBHIPUR,<br>KOCHAS                                           | KOCHAS                      | 7352497445 | 03-7-2018              | 24-8-2019             |
|                                                                     | 5                    | Rohtas     | SAMBHU SHARAN<br>SURESH                                                                    | EDUCATION<br>DEPARTMENT            | TRAINED<br>MASTER<br>TRAINER                 | B.ED                                       | 49     | M.S. MOHANITOLA,<br>BIKRAMGANJ                                     | BIKRAMGANJ                  | 7870710710 | 03-7-2018              | 24-8-2019             |

# Step 6.:- Click on Transportation module to view data and search district wise, vehicle wise.

| ← → C () Not secure   bsdrn1.bs                   | dma.org/                                                                                                | District-D | )ashboar      | d/View_Tr     | ansportatio              | on.aspx |                    |         |                |                    |                                          |                         |                                          | 🖈 🍋 🏶 :   |
|---------------------------------------------------|----------------------------------------------------------------------------------------------------|------------|---------------|---------------|--------------------------|---------|--------------------|---------|----------------|--------------------|------------------------------------------|-------------------------|------------------------------------------|-----------|
| © 💓 STATE D                                       | STATE DISASTER RESOURCE NETWORK         Image: Comparison of the state disaster management authority    |            |               |               |                          |         |                    |         |                |                    |                                          |                         | 📌 Total Visitors :574                    |           |
|                                                   | Transportation Total No of All District Transportation : 2                                              |            |               |               |                          |         |                    |         |                |                    |                                          |                         |                                          |           |
| 🎯 View Dashboard 🗸 🗸 📀                            |                                                                                                    |            |               |               |                          |         |                    |         |                |                    |                                          |                         |                                          |           |
| Search & Rescue Equipments                        | • Please Select District •               Enter Name of vehicle                                          |            |               |               |                          |         |                    |         |                |                    | Search                                   |                         |                                          |           |
| Skilled Manpower                                  |                                                                                                    |            |               |               |                          |         |                    |         |                |                    |                                          |                         |                                          |           |
| Transportation                                    | Sr District Type Name Owner No. of Fitness Driving Bate foer Vehicle Address Contact No. Location(s) of |            |               |               |                          |         |                    |         |                |                    | Updated on                               |                         |                                          |           |
| Food & Water Sources                              | No                                                                                                    |            | of<br>vehicle | of<br>vehicle | Name                     | vehicle | Certificate<br>no. | Licence | day/<br>month) | Registration<br>No |                                          | (Mobile No./Tel<br>No.) | Vehicle                                  |           |
| Safety & Shelter<br>Emergency Supplies & Services | 1                                                                                                    | Patna      | Light         | JEEP          | BIHAR<br>FIRE<br>SERVICE | 01      | Yes                | Yes     | Free           | BR1AN 0932         | FIRE STATION<br>FULVARI SHARIF,<br>PATNA | 9430907942              | FIRE STATION<br>FULVARI SHARIF,<br>PATNA | 06-6-2019 |
| Entry Dashboard <                                 | 2                                                                                                    | Patna      | Heavy         | BUS           | BIHAR<br>FIRE<br>SERVICE | 01      | Yes                | Yes     | Free           | BR01GG<br>0153     | FIRE STATION C.T.I.<br>BIHTA             | 9504151399              | FIRE STATION C.T.I.<br>BIHTA             | 06-6-2019 |
| 🛢 Mapping Equipment                               |                                                                                                    |            |               |               |                          |         |                    |         |                |                    |                                          |                         |                                          |           |
| 🖉 View & Edit Dashboard <                         |                                                                                                    |            |               |               |                          |         |                    |         |                |                    |                                          |                         |                                          |           |
| 🛆 Profile 🧹                                       |                                                                                                    |            |               |               |                          |         |                    |         |                |                    |                                          |                         |                                          |           |
|                                                   |                                                                                                    |            |               |               |                          |         |                    |         |                |                    |                                          |                         |                                          |           |

# **Step 7:-** Click on **Food & Water Sources** module to view and data district wise, and item/suplier/stockist/manufacturer wise

| ← → C ① Not secure   bsdr                    | n1.bsdma.org/District-Dashboard/View_Food-water-sources.aspx           | 🖈 🚱 🏶                |
|----------------------------------------------|------------------------------------------------------------------------|----------------------|
| © 🕐 STATE                                    | DISASTER RESOURCE NETWORK<br>BIHAR STATE DISASTER MANAGEMENT AUTHORITY | 🚽 Total Visitors :56 |
|                                              | Food & Water sources Total No of All District Food & Water : 0         |                      |
| View Dashboard<br>Search & Rescue Equipments | Or Enter Item / Supplier/Stockist / Manufacturers/ Other Name          | Search               |
| Skilled Manpower<br>Transportation           |                                                                        |                      |
| Food & Water Sources<br>Safety & Shelter     |                                                                        |                      |
| Emergency Supplies & Services                |                                                                        |                      |
| 🛢 Entry Dashboard <                          |                                                                        |                      |
| Mapping Equipment                            |                                                                        |                      |
| 🖉 View & Edit Dashboard <                    |                                                                        |                      |
| 🛆 Profile 🧹 <                                |                                                                        |                      |
|                                              |                                                                        |                      |
|                                              |                                                                        |                      |

# Step 8:- Click on Safety & Shelter (Materials) module to view data and district wise, and item/supplier/stockist/manufacturer wise

| $\leftrightarrow$ $\rightarrow$ C (i) Not secure   bsdrn1.bsd       | ima.org/[ | District-Das | shboard/View_                      | Safety_and_Shelter.                              | aspx                             |                         |                                            |                                 |                                           | r 🖓 🖓                 |
|---------------------------------------------------------------------|-----------|--------------|------------------------------------|--------------------------------------------------|----------------------------------|-------------------------|--------------------------------------------|---------------------------------|-------------------------------------------|-----------------------|
| E STATE DI                                                          | SAS       | TER          | BIHAR S                            | URCE NE                                          | TWORK                            | EMENT A                 |                                            | 🖉 🛆 MANOJ KU                    | MAR2 ( Patna ) 🗸                          | 🜱 Total Visitors :569 |
| 🟠 Dashboard                                                         | Safety    | & Sheli      | ter (Mate                          | rials)                                           |                                  |                         | Total No of <b>All</b> Dis                 | trict Safety & Shelter :        | 450                                       |                       |
| 💿 View Dashboard 🗸 🗸 📀                                              |           |              |                                    |                                                  |                                  |                         |                                            |                                 |                                           |                       |
| Search & Rescue Equipments                                          | P         | Please Selec | ct District                        |                                                  | • or                             | Enter I                 | tem / Supplier/ Stockist Man               | ufacturers/ Other Name          |                                           | Search                |
| Skilled Manpower                                                    |           |              |                                    |                                                  |                                  |                         |                                            |                                 |                                           |                       |
| Transportation                                                      | Sr.       | District     | Name of the                        | Name of Supplier/                                | Owners Name                      | Contact No              | Address                                    | Location(s) of Item             | Capacity of                               | Undated on            |
| Food & Water Sources                                                | No        | Platitet     | Item                               | Stockist<br>Manufacturers/                       | <b>Children</b>                  | (Mobile<br>No./Tel No.) |                                            | Location(a) of recht            | Shelter                                   |                       |
| Safety & Shelter                                                    | 1         | Nawada       | Polythene<br>Sheets (24<br>Sheets) | Disaster<br>Management<br>Department ,<br>Nawada | Circle Officer ,<br>Pakribarawan | 8544412715              | Disaster Management<br>Department , Nawada | Circle Office ,<br>Pakribarawan | (4x5 Meter<br>Approx)/Polythene<br>Sheets | 29-8-2019             |
| <ul> <li>Entry Dashboard &lt;</li> <li>Mapping Equipment</li> </ul> | 2         | Nawada       | Polythene<br>Sheets (36<br>Sheets) | Disaster<br>Management<br>Department,<br>Nawada  | Circle Officer ,<br>Kawakol      | 8544412712              | Disaster Management<br>Department , Nawada | Circle Office , Kawakol         | (4x5 Meter<br>Approx)/Polythene<br>Sheet  | 29-8-2019             |
| View & Edit Dashboard <                                             | 3         | Nawada       | Polythene<br>Sheets (36<br>Sheets) | Disaster<br>Management<br>Department,<br>Nawada  | Circle Officer,<br>Govindpur     | 8544412718              | Disaster Management<br>Department , Nawada | Circle Office ,<br>Govindpur    | (4x5 Meter<br>Approx)/Polythene<br>Sheet  | 29-8-2019             |
| 🛆 Profile 🧹                                                         | 4         | Nawada       | Polythene<br>Sheets (36<br>Sheets) | Disaster<br>Management<br>Department,<br>Nawada  | Circle Officer ,<br>Akbarpur     | 8544412717              | Disaster Management<br>Department , Nawada | Circle Office , Akbarpur        | (4x5 Meter<br>Approx)/Polythene<br>Sheet  | 29-8-2019             |
|                                                                     | 5         | Nawada       | Polythene<br>Sheets (36<br>Sheets) | Disaster<br>Management<br>Department ,           | Circle Officer,<br>Rajauli       | 8544412721              | Disaster Management<br>Department , Nawada | Circle Office, Rajauli          | (4x5 Meter<br>Approx)/Polythene<br>Sheet  | 29-8-2019             |

### Step 9:- Click on Medical Emergency Supplies & Services module.

| $\leftrightarrow$ $\rightarrow$ C (i) Not secure   bsdrn1.bsd              | ma.org/         | District-Dash  | board/View_Emergency_Su                   | oplies_Serv         | ices.aspx                         |               |                               |                                     |                                   | x 🚱 🏶                 |
|----------------------------------------------------------------------------|-----------------|----------------|-------------------------------------------|---------------------|-----------------------------------|---------------|-------------------------------|-------------------------------------|-----------------------------------|-----------------------|
| STATE DI                                                                   | SAS             | TER I          | RESOURCE N                                | ASTER I             | ORK<br>MANAGEMEI                  | NT AU         | JTHORITY                      |                                     | ANOJ KUMAR2 ( Patna ) 🗸           | 🜱 Total Visitors :569 |
| <ul> <li>Dashboard</li> <li>Mashboard</li> <li>✓ View Dashboard</li> </ul> | ledic<br>Servic | al Emerg<br>es | gency Supplies &                          |                     |                                   |               | Total No o                    | f <b>All</b> Hospitals : 9          |                                   |                       |
| Search & Rescue Equipments<br>Skilled Manpower                             |                 |                | Please Selec                              | t Services          | Hospitals                         |               |                               | ×                                   |                                   |                       |
| Transportation Food & Water Sources                                        | All             |                |                                           | *                   | or                                | Enter Ho      | ospital Name                  |                                     |                                   | Search                |
| Safety & Shelter                                                           |                 |                |                                           |                     |                                   |               |                               |                                     |                                   |                       |
| Emergency Supplies & Services                                              | Sr<br>No        | District       | Name of the Hospital / Clinic             | Type of<br>Hospital | Name of<br>Departments /<br>Wards | No of<br>Beds | Owner Name                    | Contact No. (Mobile<br>No./Tel No.) | Address                           | Updated on            |
| S Manning Fauinment                                                        | 1               | Aurangabad     | P.H.C. Madanpur, Aurangabad               | Govt                | Health Department                 | 30            | Dr. Satynarayan<br>Prasad     | 9470003053                          | P.H.C., Madanpur, Aurangabad      | 22-8-2019             |
|                                                                            | 2               | Aurangabad     | P.H.C. Rafiganj, Aurangabad               | Govt                | Health Department                 | 30            | Dr. Arvind Kumar<br>Singh     | 9470003055                          | P.H.C. , Rafiganj, Aurangabad     | 22-8-2019             |
| 🥢 View & Edit Dashboard <                                                  | 3               | Aurangabad     | P.H.C. Haspura, Aurangabad                | Govt                | Health Department                 | 30            | Dr. Meena Ray                 | 9470003058                          | P.H.C., Haspura, Aurangabad       | 22-8-2019             |
| 🛆 Profile 🧹                                                                | 4               | Aurangabad     | P.H.C., Obra, Aurangabad                  | Govt                | Health Department                 | 30            | Dr. L.S. Duby                 | 9470003062                          | C.H.C.,Obra, Aurangabad           | 22-8-2019             |
|                                                                            | 5               | Aurangabad     | P.H.C., Deo, Aurangabad                   | Govt                | Health Department                 | 30            | Dr. Md. Samid                 | 9470003060                          | P.H.C., Deo, Aurangabad           | 08-8-2019             |
|                                                                            | 6               | Aurangabad     | P.H.C. Sadar Block, Jamhor,<br>Aurangabad | Govt                | Health Department                 | 30            | Dr. Nagendra<br>Prasad Sharma | 9470003065                          | P.H.C., Jamhor, Aurangabad        | 08-8-2019             |
|                                                                            | 7               | Aurangabad     | P.H.C, Daudnagar, Aurangabad              | Govt                | Health Department                 | 30            | Dr. Yatindra<br>Kumar         | 9470003059                          | P.H. C., Daudnagar,<br>Aurangabad | 08-8-2019             |

### Step 10:- Please select services from drop down menu

| ← → ♂ ☆                                                       | (i) bsdrn1.bsdma.org/District-Dashboard/Emergency_Supplies_Services.a | spx                                        |                                                                                                    | ≣ … ⊘ ☆                 | ± II\ 🗊 📽 ≡           |
|---------------------------------------------------------------|-----------------------------------------------------------------------|--------------------------------------------|----------------------------------------------------------------------------------------------------|-------------------------|-----------------------|
| STATE                                                         | DISASTER RESOURCE NETWOR<br>BIHAR STATE DISASTER MAN                  | <b>K</b><br>AGEMENT AUTHORITY              | Single Single Si | AMANOJ KUMAR2 (Patna) V | 🗲 Total Visitors :645 |
| 습 Dashboard                                                   | Medical Emergency Supplies & Services                                 |                                            | ,                                                                                                    |                         |                       |
| <ul> <li>View Dashboard </li> <li>Entry Dashboard </li> </ul> | Please Select Servic                                                  | es Hospitals                               | ·                                                                                                    |                         |                       |
| I<br>Search Rescue Equipments Form<br>Skilled Manpower        | Submit Reset                                                          | Trauma centres<br>Blood Donors / Blood bar | nk                                                                                                    |                         |                       |
| Transportation                                                | Select District Patna                                                 | Medicines Ambulance                        | _                                                                                                    |                         |                       |
| Food & Water Sources<br>Safety & Shelter                      | Name of the Hospital / Clinic / PHC / Institution                     | Other Services                             |                                                                                                    |                         |                       |
| Emergency Supplies & Services                                 | Type of Hospital / Clinic<br>〇 Govt. 〇 Private 〇 Semi-Govt.           |                                            | Contact No. (Mobile No./Tel I                                                                                                    | No.)                    |                       |
| View & Edit Dashboard <                                       | Name of Departments / Wards                                           |                                            | Address                                                                                                    |                         |                       |
| A Profile <                                                   |                                                                       |                                            |                                                                                                    |                         | .ii.                  |

# Step 11:- Please select Hospitals services from drop down menu and search hospitals district & hospital wise.

| ← → C () Not secure   bsdrn1.bs                                     | dma.org/        | /District-Dash           | board/View_Emergency_Su                             | pplies_Serv         | ices.aspx                         |               |                                            |                                     |                                                              | x 🚱 🏶                  |
|---------------------------------------------------------------------|-----------------|--------------------------|-----------------------------------------------------|---------------------|-----------------------------------|---------------|--------------------------------------------|-------------------------------------|--------------------------------------------------------------|------------------------|
| C STATE DI                                                          | SAS             | STER F                   | BIHAR STATE DIS                                     | ASTER               | <b>ORK</b><br>MANAGEMEI           | NT AU         | JTHORITY                                   |                                     | IANOJ KUMAR2 ( Patna ) $\vee$                                | ortal Visitors :569    |
| <ul> <li>Dashboard</li> <li>View Dashboard</li> </ul>               | Medic<br>Servic | al Emerg<br>es           | gency Supplies &                                    |                     |                                   |               | Total No o                                 | f <b>All</b> Hospitals : 9          |                                                              |                        |
| Search & Rescue Equipments<br>Skilled Manpower                      |                 |                          | Please Sele                                         | ct Services         | Hospitals                         |               |                                            | ¥                                   |                                                              |                        |
| Transportation<br>Food & Water Sources<br>Safety & Shelter          | All             |                          |                                                     | ¥                   | or                                | Enter Ho      | ospital Name                               |                                     |                                                              | Search                 |
| Emergency Supplies & Services                                       | Sr<br>No        | District                 | Name of the Hospital / Clinic                       | Type of<br>Hospital | Name of<br>Departments /<br>Wards | No of<br>Beds | Owner Name                                 | Contact No. (Mobile<br>No./Tel No.) | Address                                                      | Updated on             |
| <ul> <li>Entry Dashboard &lt;</li> <li>Mapping Equipment</li> </ul> | 1               | Aurangabad               | P.H.C. Madanpur, Aurangabad                         | Govt                | Health Department                 | 30            | Dr. Satynarayan<br>Prasad                  | 9470003053                          | P.H.C., Madanpur, Aurangabad                                 | 22-8-2019              |
| 🖉 View & Edit Dashboard <                                           | 2               | Aurangabad               | P.H.C. Rafiganj, Aurangabad                         | Govt                | Health Department                 | 30<br>30      | Dr. Arvind Kumar<br>Singh<br>Dr. Meena Ray | 9470003055<br>9470003058            | P.H.C. , Ratiganj, Aurangabad<br>P.H.C., Haspura, Aurangabad | 22-8-2019<br>22-8-2019 |
| 🖉 Profile 🧹 <                                                       | 4               | Aurangabad<br>Aurangabad | P.H.C., Obra, Aurangabad<br>P.H.C., Deo, Aurangabad | Govt<br>Govt        | Health Department                 | 30<br>30      | Dr. L.S. Duby<br>Dr. Md. Samid             | 9470003062<br>9470003060            | C.H.C., Obra, Aurangabad<br>P.H.C., Deo, Aurangabad          | 22-8-2019<br>08-8-2019 |
|                                                                     | 6               | Aurangabad               | P.H.C. Sadar Block, Jamhor,<br>Aurangabad           | Govt                | Health Department                 | 30            | Dr. Nagendra<br>Prasad Sharma              | 9470003065                          | P.H.C., Jamhor, Aurangabad                                   | 08-8-2019              |

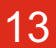

## Step 12:- Please select Trauma centres services from drop down menu and search trauma centres district, centre/hospital and specialized services wise

| ← → C () Not secure   bsdrn   | 1.bsdma.org/District-Dashboard/View_Emergency_Supplies_Services.aspx    | 🖈 🖓 🖓 🗄                |
|-------------------------------|-------------------------------------------------------------------------|------------------------|
| C STATE                       | DISASTER RESOURCE NETWORK<br>BIHAR STATE DISASTER MANAGEMENT AUTHORITY  | or Total Visitors :569 |
| ☆ Dashboard                   | Medical Emergency Supplies & Total No of All District Trauma Centre : 0 |                        |
| 💿 View Dashboard 🛛 🗸          |                                                                         |                        |
| Search & Rescue Equipments    | Please Select Services Trauma centres                                   |                        |
| Skilled Manpower              |                                                                         |                        |
| Transportation                | All   Foter Trauma Centre / Hospital  Select Specialized Services       |                        |
| Food & Water Sources          |                                                                         | Search                 |
| Safety & Shelter              |                                                                         |                        |
| Emergency Supplies & Services |                                                                         |                        |
| 🛢 Entry Dashboard < 😵         |                                                                         |                        |
| Mapping Equipment             |                                                                         |                        |
| 🖉 View & Edit Dashboard <     |                                                                         |                        |
| 🛆 Profile 🧹 <                 |                                                                         |                        |
|                               |                                                                         |                        |
|                               |                                                                         |                        |
|                               |                                                                         |                        |

## Step 13:- Please select Blood Donors/Blood bank services from drop down menu and search blood bank/donors district, category and group wise

| <>> ℃ ŵ                       | (1) bsdm1.bsdma.org/District-Dashboard/Emergency_Supplies_Services.aspx       |                                                                                                    |
|-------------------------------|-------------------------------------------------------------------------------|----------------------------------------------------------------------------------------------------|
| e 🌮 State                     | <b>DISASTER RESOURCE NETWORK</b><br>BIHAR STATE DISASTER MANAGEMENT AUTHORITY | MANOJ KUMAR2 (Patna) > Intra Visitors :645                                                                                                    |
| က် Dashboard                  | Medical Emergency Supplies & Services                                         |                                                                                                    |
| 🕚 View Dashboard 🧹            | Please Select Services                                                        |                                                                                                    |
| 🏮 Entry Dashboard 🗸 🗸         | Blood Donors / Blood b                                                        | ank                                                                                                    |
| Search Rescue Equipments Form | Submit Reset                                                                  |                                                                                                    |
| Skilled Manpower              | Select District                                                               | Please Select                                                                                                    |
| Iransportation                | Patna                                                                         | Blood Donar O Blood Bank     Standard Donar O Blood Bank     Standard Donar O Blood Ba |
| Food & Water Sources          | Name of Donor / Blood Bank                                                    |                                                                                                    |
| Safety & Shelter              |                                                                               | $\bigcirc \ A+ \ \bigcirc \ A- \ \bigcirc \ B+ \ \bigcirc \ B- \ \bigcirc \ AB+ \ \bigcirc \ AB- \ \bigcirc \ O+ \ \bigcirc \ O-$                                                                                                    |
| Emergency Supplies & Services | Contact No. (Mobile No./Tel No.)                                              | Age                                                                                                    |
| 🛢 Mapping Equipment           |                                                                               |                                                                                                    |
| 🖉 View & Edit Dashboard <     | Address                                                                       |                                                                                                    |

# Step 14:- Please select Medicines services from drop down menu and search medicine name wise.

| $\leftarrow$ $\rightarrow$ C (i) Not secure   bsdrm | n1.bsdma.org/District-Dashboard/View_Emergency_Supplies_Services.aspx  | ☆ 🚱 🦃 :                           |
|-----------------------------------------------------|------------------------------------------------------------------------|-----------------------------------|
| © 🥐 STATE                                           | DISASTER RESOURCE NETWORK<br>BIHAR STATE DISASTER MANAGEMENT AUTHORITY | Patna ) 🗸 🛷 🛹 Total Visitors :569 |
| ☆ Dashboard                                         | Medical Emergency Supplies &                                           |                                   |
| 💿 View Dashboard 🗸 🗸 📎                              | Services                                                               |                                   |
| Search & Rescue Equipments                          | Please Select Services Medicines                                       |                                   |
| Skilled Manpower                                    |                                                                        |                                   |
| Transportation                                      |                                                                        |                                   |
| Food & Water Sources                                | Please Select District v or Enter Medicine Name                        | Search                            |
| Safety & Shelter                                    |                                                                        |                                   |
| Emergency Supplies & Services                       |                                                                        |                                   |
| 💱 Entry Dashboard <                                 |                                                                        |                                   |
| Mapping Equipment                                   |                                                                        |                                   |
| 🖉 View & Edit Dashboard <                           |                                                                        |                                   |
| 🖉 Profile 🧹 🧹                                       |                                                                        |                                   |

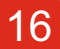

# Step 15:- Please select Ambulance services from drop down menu and search Ambulance district wise and ambulance type

| $\leftrightarrow$ $\rightarrow$ C (i) Not secure   bsdrn1.bsd | dma.org/D | District-Da | ashboard/View_Emergency_Supplies_Services.a    | spx                                                 |                                        |                                                           |                                | 🖈 🖓 🗄                 |
|---------------------------------------------------------------|-----------|-------------|------------------------------------------------|-----------------------------------------------------|----------------------------------------|-----------------------------------------------------------|--------------------------------|-----------------------|
| E STATE DI                                                    | SAS       | TER         | RESOURCE NETWO                                 | <b>RK</b><br>NAGEMENT AUT                           | HORITY                                 |                                                           | R2 ( Patna ) $\vee$            | 🗲 Total Visitors :569 |
|                                                               | Medica    | al Eme      | ergency Supplies &                             |                                                     | Total No of                            | All District Ambulance : 4                                |                                |                       |
| 💿 View Dashboard 🗸 🗸                                          | Service   | 55          | )                                              |                                                     |                                        |                                                           |                                |                       |
| Search & Rescue Equipments                                    |           |             | Please Select Services                         | Ambulance                                           |                                        | •                                                         |                                |                       |
| Skilled Manpower                                              |           |             |                                                |                                                     |                                        |                                                           |                                |                       |
| Transportation                                                | All       |             | v or                                           | Select Ar                                           | mbulance                               |                                                           |                                | ×                     |
| Food & Water Sources                                          |           |             |                                                | Jerecern                                            | inoutine.                              |                                                           |                                |                       |
| Safety & Shelter                                              | _         |             |                                                |                                                     |                                        | 1                                                         |                                |                       |
| Emergency Supplies & Services                                 | Sr<br>No  | District    | Ambulance                                      | Owner Name                                          | Contact No.<br>(Mobile No./Tel<br>No.) | Address                                                   | Location(s)<br>of<br>Ambulance | Updated on            |
| 🛢 Entry Dashboard <                                           | 1         | Saharsa     | Type Of Ambulance Quantity Rate (per           | BAIDYANATH SINGH,                                   | 9430561090                             | DISTRICT ANIMAL HUSBANDARY                                | SAHARSHA                       | 22-8-2019             |
| Mapping Equipment                                             |           |             | Veterinary<br>Ambulance                        | SAHARSHA                                            |                                        |                                                           |                                |                       |
| 🧷 View & Edit Dashboard <                                     | 2         | Patna       | Type Of Ambulance Quantity Rate (per<br>Day's) | DR AJEET KUMAR,<br>DIRECTOR, I.A.H.P., BIHAR,       | 9431073397                             | INSTITUTE OF ANIMAL HEALTH &<br>PRODUCTION, BIHAR, PATNA- | NEAR<br>AIRPORT,               | 22-8-2019             |
| 🛆 Profile <                                                   |           |             | Veterinary 2<br>Ambulance 2                    | PAINA                                               |                                        | 800014                                                    | PAINA                          |                       |
|                                                               | 3         | Purnea      | Type Of Ambulance Quantity Rate (per<br>Day's) | DR. RAVINDRA NATH<br>CHAUDHAR, D.A.H.O.,<br>PURNEAY | 9934933309                             | DISTRICT ANIMAL HUSBANDARY<br>OFFICE, PURNEA              | PURNEA                         | 22-8-2019             |
|                                                               |           |             |                                                |                                                     |                                        |                                                           |                                |                       |

17

### Step 16:- Please select other services from drop down menu and search the item

| $\leftrightarrow$ $\rightarrow$ C $\odot$ Not secure   bsdrn | 1.bsdma.org/District-Dashboard/View_Emergency_Supplies_Services.aspx        | ☆ 🚱 🖗 E               |
|--------------------------------------------------------------|-----------------------------------------------------------------------------|-----------------------|
| STATE                                                        | DISASTER RESOURCE NETWORK<br>BIHAR STATE DISASTER MANAGEMENT AUTHORITY      | 📌 Total Visitors :569 |
| <ul> <li>Dashboard</li> <li>View Dashboard</li> </ul>        | Medical Emergency Supplies & Services : 0                                   |                       |
|                                                              |                                                                             |                       |
| Search & Rescue Equipments                                   | Please Select Services   Other Services                                     |                       |
| Skilled Manpower                                             |                                                                             |                       |
| Transportation                                               |                                                                             | _                     |
| Food & Water Sources                                         | All   Enter Item / Agencies/ Org. / Inst./ Individuals / Govt. Sources Name | Search                |
| Safety & Shelter                                             |                                                                             |                       |
| Emergency Supplies & Services                                |                                                                             |                       |
| Entry Dashboard <                                            |                                                                             |                       |
| 🛢 Mapping Equipment                                          |                                                                             |                       |
| 🖉 View & Edit Dashboard <                                    |                                                                             |                       |
| 🖉 Profile 🧹 <                                                |                                                                             |                       |
|                                                              |                                                                             |                       |

### **Section - II**

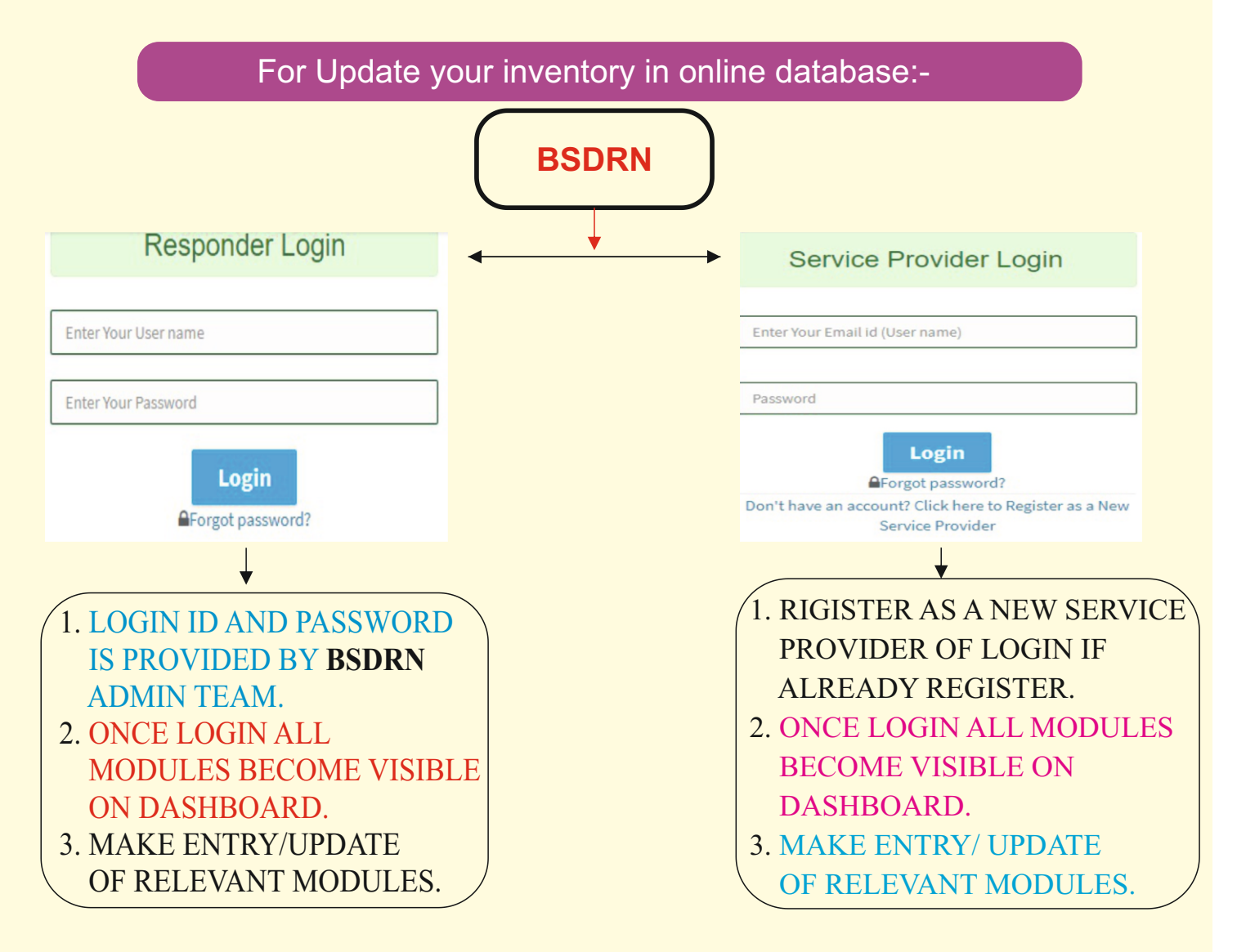

### Step 1:- Enter Login ID Password in Responder login Section

C (i) Not secure | bsdrn1.bsdma.org/Index.aspx

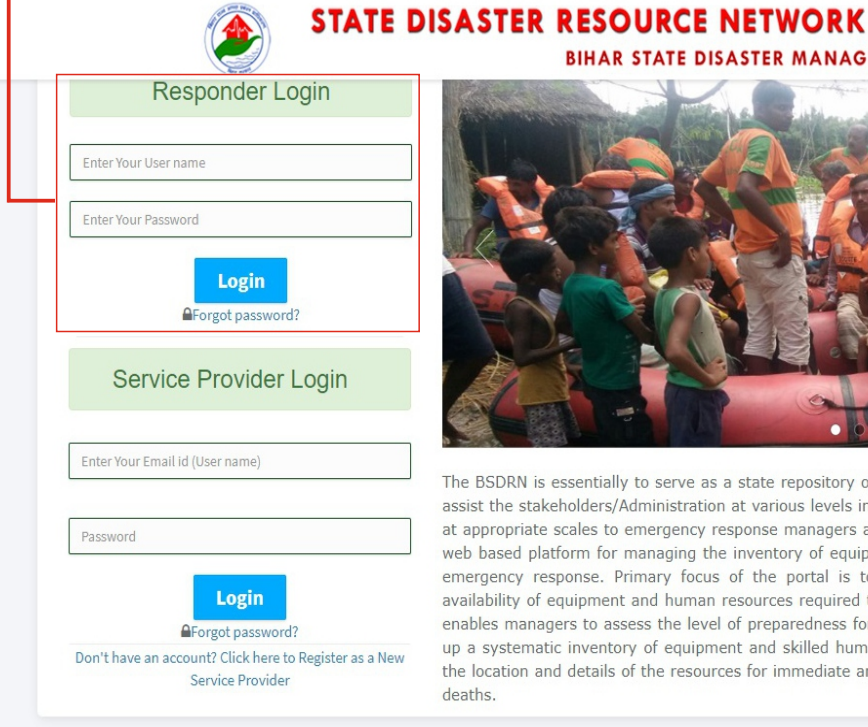

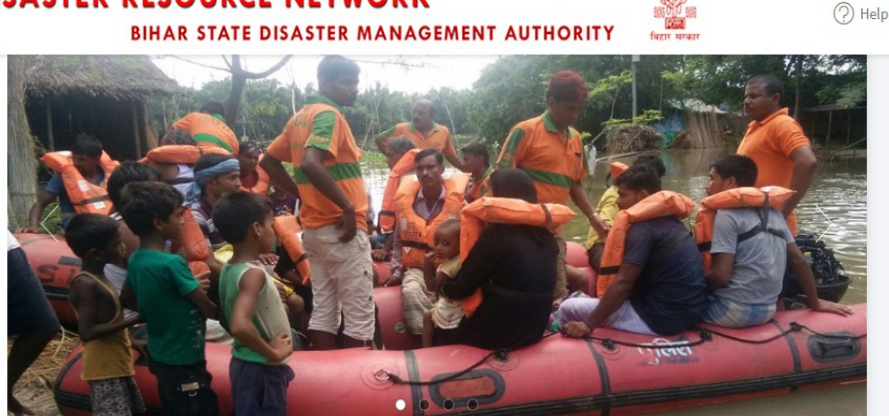

e,

The BSDRN is essentially to serve as a state repository of database for emergency/disaster management and to assist the stakeholders/Administration at various levels in preparedness and emergency situation. Data available at appropriate scales to emergency response managers at all levels. Bihar State Disaster Resource Network is a web based platform for managing the inventory of equipment, skilled human resources and critical supplies for emergency response. Primary focus of the portal is to enable the decision makers to find information on availability of equipment and human resources required to combat any emergency situation. This database also enables managers to assess the level of preparedness for specific disasters. Main objective of BSDRN is to build up a systematic inventory of equipment and skilled human resources so that disaster managers easily can find the location and details of the resources for immediate and effective response within Golden hour for minimizing deaths.

### Note: For Responder Login id and Password contact BSDMA technical support team contact details\*

\*Please mail to: info@bsdma.org; Call: 9334312098, 9155078903

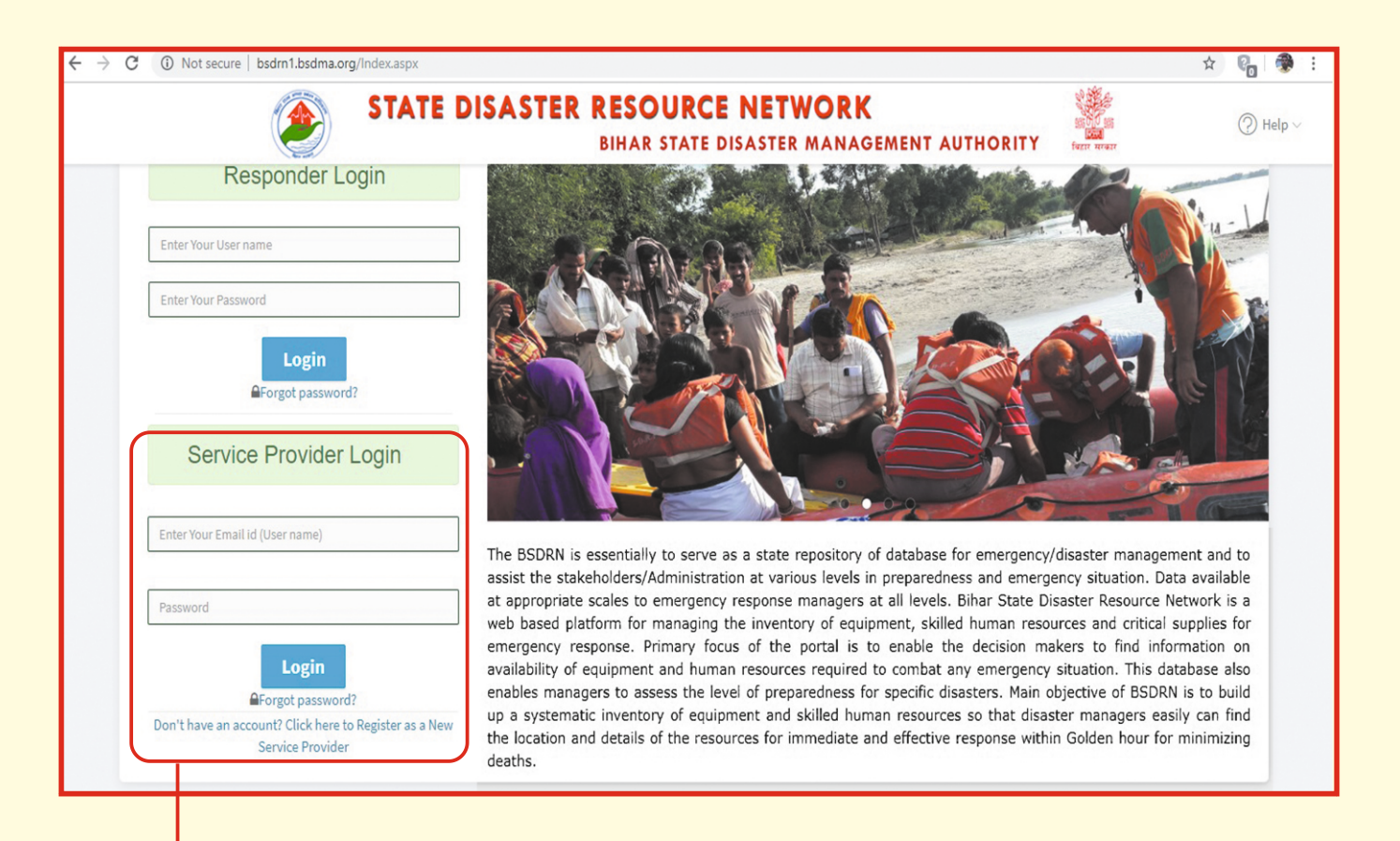

#### Step 2:- Enter Login ID Password in Service Provider login Section

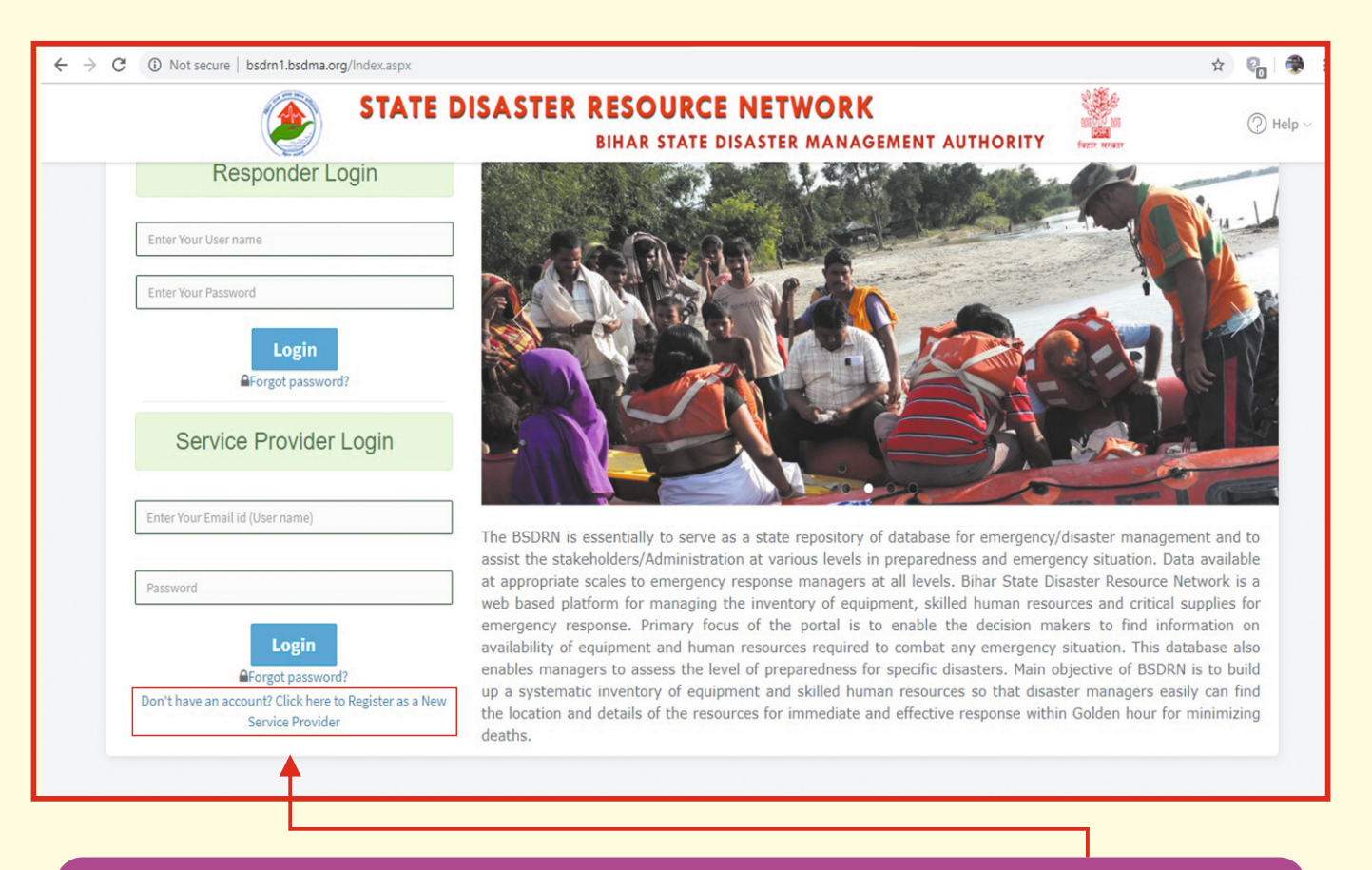

**Note:-** For Service Provider Login id and Password **click here** to register as a new Service provider.

### Fill all the details in Signup form and click on the Sign up button.

| <> → ♂ ŵ | 🛈 🔏 bsdrn1. <b>bsdma.org</b> /signup.aspx | 1                                                | •• ⊠ ☆ <u>↓</u> II\ ⊡ |
|----------|-------------------------------------------|--------------------------------------------------|-----------------------|
|          |                                           | STATE DISASTER RESOURCE NETWORK                  |                       |
|          | 4                                         | SIGNUP TO GET INSTANT ACCESS AS SERVICE PROVIDER |                       |
|          |                                           |                                                  |                       |
|          |                                           | Enter Your Organisation / Individual Name        |                       |
|          |                                           |                                                  |                       |
|          |                                           | Mobile No.                                       |                       |
|          |                                           |                                                  |                       |
|          |                                           | Email                                            |                       |
|          |                                           |                                                  |                       |
|          |                                           | Password                                         |                       |
|          |                                           |                                                  |                       |
|          |                                           | Adderss                                          |                       |
|          |                                           | Enter Your Adderss                               |                       |
|          |                                           | Sign Up                                          |                       |
|          |                                           | Already have an account? Login!                  |                       |

# Step 3:- After login (Responder & Service Provider) you get the below mentioned dashboard

| ← → C (i) Not secure   bsdrr                                        | n1.bsdma.org/District-Dashboard/Dashboard.aspx         |                        | 아 ☆ 👘 🏶                                         |
|---------------------------------------------------------------------|--------------------------------------------------------|------------------------|-------------------------------------------------|
| STATE                                                               | DISASTER RESOURCE NETWORI<br>BIHAR STATE DISASTER MANA | K GEMENT AUTHORITY     | AMANOJ KUMAR2 (Patna) V 🖌 🖌 Total Visitors :569 |
| <ul> <li>Dashboard</li> <li>View Dashboard &lt;</li> </ul>          | Dashboard                                              |                        |                                                 |
| <ul> <li>Entry Dashboard &lt;</li> <li>Mapping Equipment</li> </ul> | Le Le Le Le Le Le Le Le Le Le Le Le Le L               | killed Manpower<br>64  | <ul> <li>Transportation</li> </ul>              |
|                                                                     |                                                        |                        | Lat                                             |
| 오 Profile <                                                         | Food & Water Sources Sa                                | afety & Shelter<br>450 | Emergency Supplies & Services                   |
|                                                                     |                                                        |                        |                                                 |
|                                                                     |                                                        |                        |                                                 |

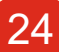

#### Step 4:- Click on Search & Rescue Equipment module for updating the data in Search & Rescue Equipments Form as shown in below

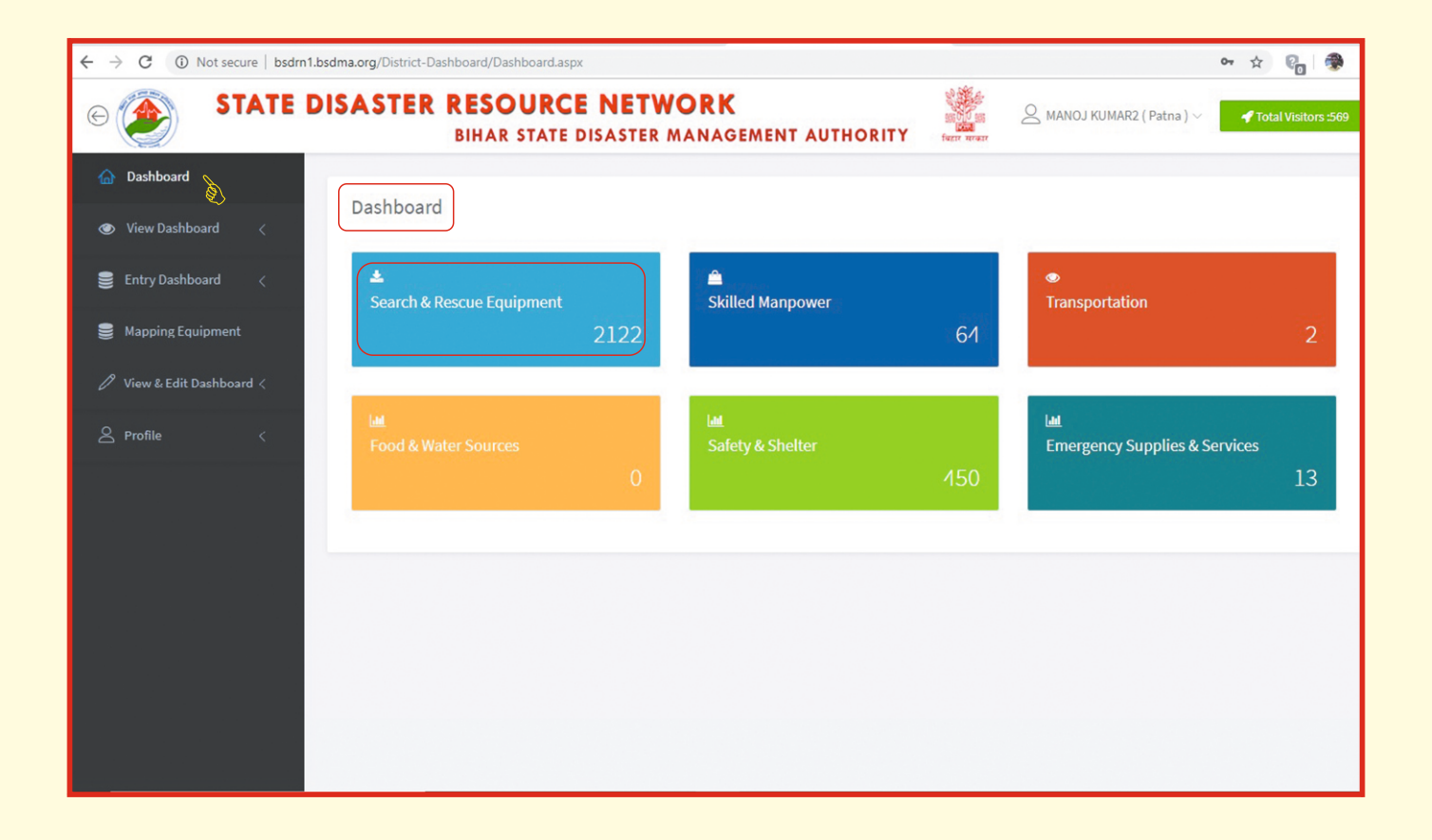

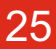

### Step 5:. (i) Update the data in Search & Rescue equipments Form and click on submit button.

| $\left( \leftrightarrow  ight)  ightarrow $ C $\left( \bigtriangleup  ight)$ | ③ bsdm1.bsdma.org/District-Dashboard/Search-Rescue-Equipments-Form.aspx      |                                               |
|------------------------------------------------------------------------------|------------------------------------------------------------------------------|-----------------------------------------------|
| © 🕐 STATE                                                                    | DISASTER RESOURCE NETWORK<br>BIHAR STATE DISASTER MANAGEMENT AUTHORITY       | MANOJ KUMAR2 (Patna) ~ Total Visitors :645    |
|                                                                              | Search & Rescue Equipments                                                   |                                               |
| ⊘ View Dashboard <                                                           | Submit Reset                                                                 |                                               |
| 🏮 Entry Dashboard 🗸 🗸                                                        | Equipment Used in Disasters / Hazards                                        | Owners / Dentt. / Organisation / Inst. Name   |
| Search Rescue Equipments Form                                                |                                                                              |                                               |
| Skilled Manpower                                                             | Select Name of the Item / Equipment                                          |                                               |
| Transportation                                                               | Please Select Equipment V                                                    | Address                                       |
| Food & Water Sources                                                         |                                                                              |                                               |
| Safety & Shelter                                                             | Equipment Available On Free/Rent                                             | <u>i.</u>                                     |
| Emergency Supplies & Services                                                | $\odot$ Free $\bigcirc$ On Rent $\bigcirc$ On Rent / Sale $\bigcirc$ On Sale | Item Image (optional) Browse No file selected |
| Mapping Equipment                                                            |                                                                              |                                               |
| 🖉 View & Edit Dashboard <                                                    |                                                                              |                                               |
| A Profile <                                                                  |                                                                              |                                               |

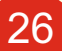

#### (ii) After click on the submit button of Search & Rescue Equipments Module select Mapping Equipment from the dashboard and map your equipment from district wise and click on submit button.

| ← → C û                   | ③ bsdrn1.bsdma.org/District-Dashboard/Mapping-Equipment.aspx           |                                  | ⊠ ☆                    | ± II\ 🖸 📽 ≡         |
|---------------------------|------------------------------------------------------------------------|----------------------------------|------------------------|---------------------|
| C STATE                   | DISASTER RESOURCE NETWORK<br>BIHAR STATE DISASTER MANAGEMENT AUTHORITY | furr unar                        | MANOJ KUMAR2 (Patna) ∨ | Total Visitors :645 |
| 🙆 Dashboard               | Submit                                                                 |                                  |                        |                     |
| 💿 View Dashboard 🧹        | Select District                                                        | Location(s) of Equipments.       |                        |                     |
| 🛢 Entry Dashboard <       | Please Select District V                                               |                                  |                        |                     |
| Mapping Equipment         | Select Name of the Item / Equipment                                    | Contact No. (Mobile No./Tel No.) |                        |                     |
| 🧷 View & Edit Dashboard < | Available Quantity / No.                                               |                                  |                        |                     |
| 🛆 Profile 🧹 🧹             |                                                                        |                                  |                        |                     |
|                           |                                                                        |                                  |                        |                     |
|                           |                                                                        |                                  |                        |                     |
|                           |                                                                        |                                  |                        |                     |
|                           |                                                                        |                                  |                        |                     |

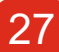

### Step 6:- Update the data in Skilled Manpower form and click on Submit button.

| $\leftarrow$ $\rightarrow$ C $\textcircled{a}$                                                                                                    | (i) bsdrn1.bsdma.org/District-Dashboard/skilled-manpower.aspx                                                                                                    |                                                                                                    | ♡ ☆                                      | <u>↓</u> II\ 🗊 📽 =    |
|----------------------------------------------------------------------------------------------------|----------------------------------------------------------------------------------------------------|----------------------------------------------------------------------------------------------------|------------------------------------------|-----------------------|
| STATE                                                                                                    | DISASTER RESOURCE NETWORK<br>BIHAR STATE DISASTER MANAGEMENT AUTHORITY                                                                                                    | and the second second s | $\bigcirc$ MANOJ KUMAR2 ( Patna ) $\vee$ | 📌 Total Visitors :645 |
| <ul> <li>G Dashboard</li> <li>● View Dashboard &lt;</li> </ul>                                                                                                    | Skilled Manpower Submit Reset                                                                                                    |                                                                                                    |                                          |                       |
| <ul> <li>Entry Dashboard</li> <li>Search Rescue Equipments Form</li> <li>Skilled Manpower</li> <li>Transportation</li> <li>Food &amp; Water Sources</li> <li>Safety &amp; Shelter</li> <li>Emergency Supplies &amp; Services</li> <li>Mapping Equipment</li> <li>View &amp; Edit Dashboard &lt;</li> <li>Profile</li> </ul> | Select District    Please Select District  Name of Volunteer  Organisation  Organisation  Specialization and other useful skills  Qualifications Professional degree  Age | Address Location(s) of Volunteer Date of training Contact No. (Mobile No./Tel                                                                                                    | No.)                                     |                       |

### **Step 7:-** Update the data in **Transportation** form and click on **Submit button**.

| €)→ ሮ ŵ                                           | ③ bsdrn 1.bsdma.org/District-Dashboard/Transportation.aspx             |                                            |
|---------------------------------------------------|------------------------------------------------------------------------|--------------------------------------------|
| ©                                                 | DISASTER RESOURCE NETWORK<br>BIHAR STATE DISASTER MANAGEMENT AUTHORITY | MANOJ KUMAR2 (Patna) V Total Visitors :645 |
| ☆ Dashboard                                       | Transportation                                                         |                                            |
| ● View Dashboard 🧹                                | Submit Reset                                                           |                                            |
| 🏮 Entry Dashboard 🔍                               | Select District                                                        | Vehicle Registration No                    |
| Search Rescue Equipments Form<br>Skilled Manpower | Type of vehicle                                                        | Driving licence No                         |
| Transportation                                    | ○ Light ○ Medium ○ Heavy                                               | ● Yes ○ No                                 |
| Food & Water Sources<br>Safety & Shelter          | Name of vehicle                                                        | Yes O No                                   |
| Emergency Supplies & Services                     | Owner Name                                                             | Free      Rate (per day / month)           |
| Mapping Equipment                                 | Contact No. (Mobile No./Tel No.)                                       | Address                                    |
| ✓ View & Edit Dashboard <                         | No of vehicle                                                          |                                            |
|                                                   |                                                                        | ے۔<br>Location(s) of Vehicle               |
|                                                   |                                                                        |                                            |

### Step 8: Update the data in Food & Water sources form and click on Submit button.

| ← → ♂ ☆                                              | bsdrn1.bsdma.org/District-Dashboard/Food-water-sources.aspx            | = ···⊽☆ ⊻ II\ E @ =                         |
|------------------------------------------------------|------------------------------------------------------------------------|---------------------------------------------|
| © 🕐 STATE                                            | DISASTER RESOURCE NETWORK<br>BIHAR STATE DISASTER MANAGEMENT AUTHORITY | MANOJ KUMAR2 (Patna) ~ 🗸 Total Visitors:645 |
|                                                      | Food & Water sources                                                   |                                             |
| ● View Dashboard 〈                                   | Submit Reset                                                           |                                             |
| 🛢 Entry Dashboard 🗸                                  | Select District                                                        | Contact No. (Mobile No./Tel No.)            |
| Skilled Manpower                                     | Name of the Item                                                       | Location(s) of Item                         |
| Transportation Food & Water Sources Safety & Shelter | Name of Supplier/ Stockist / Manufacturers/ Other Resources            | Address                                     |
| Emergency Supplies & Services                        | Owner Name                                                             | @FreeORate (per Kg / Item)                  |
| Mapping Equipment                                    | Available Quantity / No.                                               | Free                                        |
| 🖉 View & Edit Dashboard <                            |                                                                        |                                             |
| 🛆 Profile 🧹                                          |                                                                        |                                             |

# Step 9:- Update the data in Safety & Shelter (Materials) form and click on submit button.

| ← → ♂ ☆                       | I bsdrn1.bsdma.org/District-Dashboard/safety-shelter.aspx |                                              |
|-------------------------------|-----------------------------------------------------------|----------------------------------------------|
| STATI                         | BIHAR STATE DISASTER MANAGEMENT AUTHORITY                 | MANOJ KUMAR2 (Patna) ~ 4 Total Visitors :645 |
| ඬ Dashboard                   | Safety & Shelter (Materials)                              |                                              |
|                               | Submit Reset                                              |                                              |
| 🏮 Entry Dashboard 🗸 🗸         | Select District                                           | Address                                      |
| Search Rescue Equipments Form | Patna v                                                   |                                              |
| Skilled Manpower              | Name of the Item                                          |                                              |
| Transportation                |                                                           | Contact No. (Mobile No./Tel No.)             |
| Food & Water Sources          | Name of Supplier/ Stockist Manufacturers/ Other           | Lambada) of them                             |
| Safety & Shelter              |                                                           |                                              |
| Emergency Supplies & Services | Owner Name                                                | Capacity of Shelter                          |
| Mapping Equipment             |                                                           |                                              |
| 🖉 View & Edit Dashboard <     |                                                           |                                              |
| A Profile <                   |                                                           |                                              |

### Step 10:- Update the data in Medical Emergency supplies & services form and select services from drop dwon menu.

| (←) → ୯ û                                         | (1) bsdrn1.bsdma.org/District-Dashboard/Emergency_Supplies_Services.asp | x                                           |                                                                                                    | E ···· ▽ ☆                 | ¥ II\ 🖸 📽 ≡           |
|---------------------------------------------------|-------------------------------------------------------------------------|---------------------------------------------|----------------------------------------------------------------------------------------------------|----------------------------|-----------------------|
| © 🕐 STATE                                         | DISASTER RESOURCE NETWORK                                               | C GEMENT AUTHORITY                          | To an and the second second se | 🖉 MANOJ KUMAR2 ( Patna ) 🗸 | 🖋 Total Visitors :645 |
| 🛆 Dashboard                                       | Medical Emergency Supplies & Services                                   | L.                                          |                                                                                                    |                            |                       |
|                                                   | Please Select Services                                                  | Hospitals                                   |                                                                                                    |                            |                       |
| 🏮 Entry Dashboard 🗸 🗸                             |                                                                         | Hospitals                                   |                                                                                                    |                            |                       |
| Search Rescue Equipments Form<br>Skilled Manpower | Submit Reset                                                            | Trauma centres<br>Blood Donors / Blood bank |                                                                                                    |                            |                       |
| Transportation                                    | Select District Patna                                                   | _ Medicines<br>_ Ambulance                  |                                                                                                    |                            |                       |
| Food & Water Sources<br>Safety & Shelter          | Name of the Hospital / Clinic / PHC / Institution                       | Other Services                              |                                                                                                    |                            |                       |
| Emergency Supplies & Services                     | Type of Hospital / Clinic<br>O Govt. O Private O Semi-Govt.             | c                                           | Contact No. (Mobile No./Tel No                                                                                                    | h)                         |                       |
| View & Edit Dashboard <           Profile         | Name of Departments / Wards                                             |                                             | Address                                                                                                    |                            | ,á                    |

### **Step 11:-** Select hospital service form **Medical Emergency supplies & services** module and update the data and click on **submit button**.

| $\leftrightarrow$ > C $$      | (i) bsdm1.bsdma.org/District-Dashboard/Emergency_Supplies_Services.aspx | ▣ … ♡ ☆                          | ⊻ ∥\ ⊡ © ≡            |
|-------------------------------|-------------------------------------------------------------------------|----------------------------------|-----------------------|
| STATE                         | DISASTER RESOURCE NETWORK<br>BIHAR STATE DISASTER MANAGEMENT AUTHORITY  | MANOJ KUMAR2 (Patna) ~           | 📌 Total Visitors :645 |
| 🟠 Dashboard                   | Medical Emergency Supplies & Services                                   |                                  |                       |
| ● View Dashboard <            | Please Select Services Hospitals                                        | J                                |                       |
| 🏮 Entry Dashboard 🔍           |                                                                         |                                  |                       |
| Search Rescue Equipments Form | Submit Reset                                                            |                                  |                       |
| Skilled Manpower              | Select District                                                         | No. of Barls                     |                       |
| Transportation                | Patna Y                                                                 |                                  |                       |
| Food & Water Sources          | Name of the Hospital / Clinic / PHC / Institution                       | Owner Name                       |                       |
| Safety & Shelter              |                                                                         |                                  |                       |
| Emergency Supplies & Services | Type of Hospital / Clinic                                               | Contact No. (Mobile No./Tel No.) |                       |
| Mapping Equipment             | ○ Govt. ○ Private ○ Semi-Govt.                                          |                                  |                       |
| 🖉 View & Edit Dashboard <     | Name of Departments / Wards                                             | Address                          |                       |
| & Profile <                   |                                                                         |                                  | .i.                   |

## Step 12:- Select Trauma centres service form Medical Emergency supplies & services module and update the data and click submit button.

| (←) → C' ŵ                    | (i) bsdrn1 bsdma.org/District-Dashboard/Emergency_Supplies_Services.aspx | <br>                             | … ⊠ ☆ ⊻ ⊪∖ ⊡ ₡ ≡                            |
|-------------------------------|--------------------------------------------------------------------------|----------------------------------|---------------------------------------------|
| © 🕘 STATE                     | DISASTER RESOURCE NETWORK<br>BIHAR STATE DISASTER MANAGEMENT AUTHORI     | TY INTER NORT                    | ANOJ KUMAR2 (Patna ) 🗸 📕 Total Visitors:645 |
|                               | Medical Emergency Supplies & Services                                    |                                  |                                             |
| 🕥 View Dashboard 🧹            | Please Select Services                                                   |                                  |                                             |
| 🏮 Entry Dashboard 🗸 🗸         |                                                                          |                                  |                                             |
| Search Rescue Equipments Form | Submit Reset                                                             |                                  |                                             |
| Skilled Manpower              | Select District                                                          | No of Beds                       |                                             |
| Transportation                | Patna v                                                                  |                                  |                                             |
| Food & Water Sources          | Name of Trauma Centre / Hospital / Clinic                                | Owner Name                       |                                             |
| Safety & Shelter              |                                                                          |                                  |                                             |
| Emergency Supplies & Services | Name of Specialized Services                                             | Contact No. (Mobile No./Tel No.) |                                             |
| Mapping Equipment             | Emergency medicine                                                       |                                  |                                             |
| 🧷 View & Edit Dashboard <     | Critical care<br>Neuro surgery<br>Orthopedic surgery                     | Address                          |                                             |

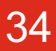

## Step 13:- Select Blood Donors/Blood bank service form Medical Emergency supplies & services module and update te data and click on submit button.

| (←) → C' û                                                            | ③ bsdrn 1.bsdma.org/District-Dashboard/Emergency_Supplies_Services.aspx | ▣ … ♡ ☆                              | ⊻ II\ 🗉 📽           |
|-----------------------------------------------------------------------|-------------------------------------------------------------------------|--------------------------------------|---------------------|
| © 🔊 STAT                                                              | TE DISASTER RESOURCE NETWORK                                            | AMANOJ KUMAR2 (Patna)                | Total Visitors :645 |
| ☆ Dashboard                                                           | Medical Emergency Supplies & Services                                   |                                      |                     |
| <ul> <li>⑧ View Dashboard &lt;</li> <li>■ Entry Dashboard </li> </ul> | Please Select Services Blood Donors / Blood bank                        | Y                                    |                     |
| Search Rescue Equipments Form                                         | n Submit Reset                                                          |                                      |                     |
| Skilled Manpower<br>Transportation                                    | Select District Please Select                                           | r O Blood Bank                       |                     |
| Food & Water Sources                                                  | Name of Donor / Blood Bank                                              |                                      |                     |
| Sarety & Snetter Emergency Supplies & Services                        | Contact No. (Mobile No./Tel No.) Age                                    | ○ A+ ○ A- ○ B+ ○ B- ○ AB+ ○ AB- ○ O+ | 0 0-                |
| Mapping Equipment                                                     | Address                                                                 |                                      |                     |
| 🖉 View & Edit Dashboard <                                             |                                                                         |                                      |                     |

## Step14:- select Medicines services form Medical Emergency supplies & services module and update the data and click on submit button.

| ← → ♂ ♂                       | O bsdm1.bsdma.org/District-Dashboard/Emergency_Supplies_Services.aspx  | 틸 … ▽ ☆                          | <u>↓</u> II\ 🗊 📽 🗏                 |
|-------------------------------|------------------------------------------------------------------------|----------------------------------|------------------------------------|
| C STATE                       | DISASTER RESOURCE NETWORK<br>BIHAR STATE DISASTER MANAGEMENT AUTHORITY |                                  | 2 (Patna ) 🗸 🗳 Total Visitors :645 |
| ☆ Dashboard                   | Medical Emergency Supplies & Services                                  |                                  |                                    |
| 💿 View Dashboard 🧹            | Please Select Services Medicines                                       | V                                |                                    |
| 🏮 Entry Dashboard 🔍           | medicilies                                                             |                                  |                                    |
| Search Rescue Equipments Form | Submit Reset                                                           |                                  |                                    |
| Skilled Manpower              | Select District                                                        | Contact No. (Mobile No./Tel No.) |                                    |
| Transportation                | Patna 🗸                                                                |                                  |                                    |
| Food & Water Sources          | Name of Essential / Emergencies Medicine                               | Address                          |                                    |
| Safety & Shelter              |                                                                        |                                  |                                    |
| Emergency Supplies & Services | Medicine Company                                                       |                                  | .i.                                |
| 🛢 Mapping Equipment           |                                                                        | Location(s) of Medicine          |                                    |
| 🧷 View & Edit Dashboard <     | Total No. of Medicine                                                  |                                  | ä                                  |

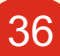

## Step 15:-Select Ambulance service form Medical Emergency supplies & services module and update the data and click on submit button.

| (←) → C û                     | ③ bsdrn1.bsdma.org/District-Dashboard/Emergency_Supplies_Services.aspx |                                       | ⊻ ∥\ 🗊 📽 🗏              |
|-------------------------------|------------------------------------------------------------------------|---------------------------------------|-------------------------|
| STATI                         | DISASTER RESOURCE NETWORK                                              | AMANOJ KUMAR2 (Patna )                | ✓ ✓ Total Visitors :645 |
| 🛆 Dashboard                   | Medical Emergency Supplies & Services                                  |                                       |                         |
|                               | Please Select Services Ambulance                                       | ×                                     |                         |
| 🏮 Entry Dashboard 🔍           |                                                                        |                                       |                         |
| Search Rescue Equipments Form | Submit Reset                                                           |                                       |                         |
| Skilled Manpower              |                                                                        |                                       |                         |
| Transportation                | Select District Patna                                                  | V V V V V V V V V V V V V V V V V V V |                         |
| Food & Water Sources          | Type of Ambulance                                                      | Contact No. (Mobile No./Tel N         | 10,)                    |
| Safety & Shelter              | Free     Paid                                                          |                                       |                         |
| Emergency Supplies & Services | BLS (Basic life support i.e BP machine, Pulse oxymetry etc.) Ambulance | Total No<br>Qty(No.) Address          |                         |
| Mapping Equipment             | ALS (Advanced life support) Ambulance                                  | Qty(No.)                              |                         |
| A                             | Neonatal Ambulance                                                     | Qty(No.)                              | .:                      |
| 🖉 View & Edit Dashboard 🤇     | Hearse Vans (Mortuary Van)                                             | Qty(No.) Location(s) of Ambulance     |                         |

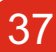

## Step 16:- Select other service form Medical Emergency supplies & services module and update the data and click on submit button.

| (←) → C' ŵ                    | ③ bsdrn 1.bsdma.org/District-Dashboard/Emergency_Supplies_Services.aspx    | ▣ … ♡ ☆                          | ⊻ ∥\ 🗊 📽 ≡              |
|-------------------------------|----------------------------------------------------------------------------|----------------------------------|-------------------------|
| © 💓 STATE                     | DISASTER RESOURCE NETWORK<br>BIHAR STATE DISASTER MANAGEMENT AUTHORITY     | MANOJ KUMAR2 (Patna )            | V 🌱 Total Visitors :645 |
| 🛆 Dashboard                   | Medical Emergency Supplies & Services                                      |                                  |                         |
| 𝕥 View Dashboard <            | Please Select Services                                                     |                                  |                         |
| 🏮 Entry Dashboard 🗸 🗸         | Other Services                                                             | Ÿ                                |                         |
| Search Rescue Equipments Form | Submit Reset                                                               |                                  |                         |
| Skilled Manpower              | Colora Di anti                                                             | Ourses Nome                      |                         |
| Transportation                | Patna V                                                                    | owner wante                      |                         |
| Food & Water Sources          | Name of the Item                                                           | Address                          |                         |
| Safety & Shelter              |                                                                            |                                  |                         |
| Emergency Supplies & Services | Available Quantity / No.                                                   |                                  |                         |
| S Mapping Equipment           |                                                                            | Contact No. (Mobile No./Tel No.) |                         |
| 1 View & Edit Dashboard       | Name of Agencies/ Organisation / Institutions/ Individuals / Govt. Sources |                                  |                         |
|                               |                                                                            | Location(s) of Item              |                         |

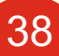

#### **Note:** After click on submit button of all modules we get a **To-Do** List to review the data before final submission.

| ← → ♂ ☆                       | bsdm1.bsdma.org/District-Dashboard/Emergency_Supplies_Services.aspx |                                                                        |                        |          |                       | ₽ … ♡                       | ☆                                    | ⊻ II\ ⊡          | : Ξ    |    |
|-------------------------------|---------------------------------------------------------------------|------------------------------------------------------------------------|------------------------|----------|-----------------------|-----------------------------|--------------------------------------|------------------|--------|----|
| © 💓 STATE                     | DISASTER                                                            | DISASTER RESOURCE NETWORK<br>BIHAR STATE DISASTER MANAGEMENT AUTHORITY |                        |          |                       |                             |                                      | MAR2 ( Patna ) 🗸 |        |    |
|                               | Medical Eme                                                         | Medical Emergency Supplies & Services                                  |                        |          |                       |                             |                                      |                  |        |    |
| 🕐 View Dashboard 🧹            |                                                                     |                                                                        | Please Select Services | Hospital | s                     |                             | Ţ                                    |                  |        |    |
| 🏮 Entry Dashboard 🔍 🗸         |                                                                     |                                                                        | L                      | nooprat  |                       |                             |                                      |                  |        |    |
| Search Rescue Equipments Form | To Do List 1                                                        | 4                                                                      |                        |          |                       |                             |                                      |                  |        |    |
| Skilled Manpower              | Sr District Na                                                      | ame of the Type of                                                     | Name of Departments /  | No of    | Owner Name            | Contact No. (Mobile No./Tel | Address                              | Updated on       |        | ×  |
| Transportation                | No He                                                               | ospital Hospital                                                       | Wards                  | Beds     |                       | No.)                        |                                      |                  |        | _  |
| Food & Water Sources          | 1 Patna Pł                                                          | HC, PATNA Govt                                                         | GENERAL MEDICINE       | 10       | DR. RAMAKANT<br>SAHAY | 7903011238                  | KANKARBAGH NEAR PURANI PANI<br>TANKI | 09-9-2019        | Approv | /E |
| Safety & Shelter              |                                                                     |                                                                        |                        |          |                       |                             |                                      |                  | Û      |    |
| Emergency Supplies & Services |                                                                     |                                                                        |                        |          |                       |                             |                                      |                  |        |    |
| 🛢 Mapping Equipment           | Submit                                                              | Reset                                                                  |                        |          |                       |                             |                                      |                  |        |    |
| 🖉 View & Edit Dashboard <     | / View & Edit Dashboard /                                           |                                                                        |                        |          |                       | No. of Beds                 |                                      |                  |        |    |
|                               | Patna                                                               |                                                                        |                        |          | ~                     |                             |                                      |                  |        |    |
| 🖉 Profile 🧹                   | Name of the He                                                      | Name of the Hospital / Clinic / PHC / Institution                      |                        |          |                       | Owner Name                  |                                      |                  |        |    |
|                               |                                                                     |                                                                        |                        |          |                       |                             |                                      |                  |        |    |
|                               | Type of Hospital / Clinic                                           |                                                                        |                        |          | Contact No. (Mobile   | No./Tel No.)                |                                      |                  |        |    |

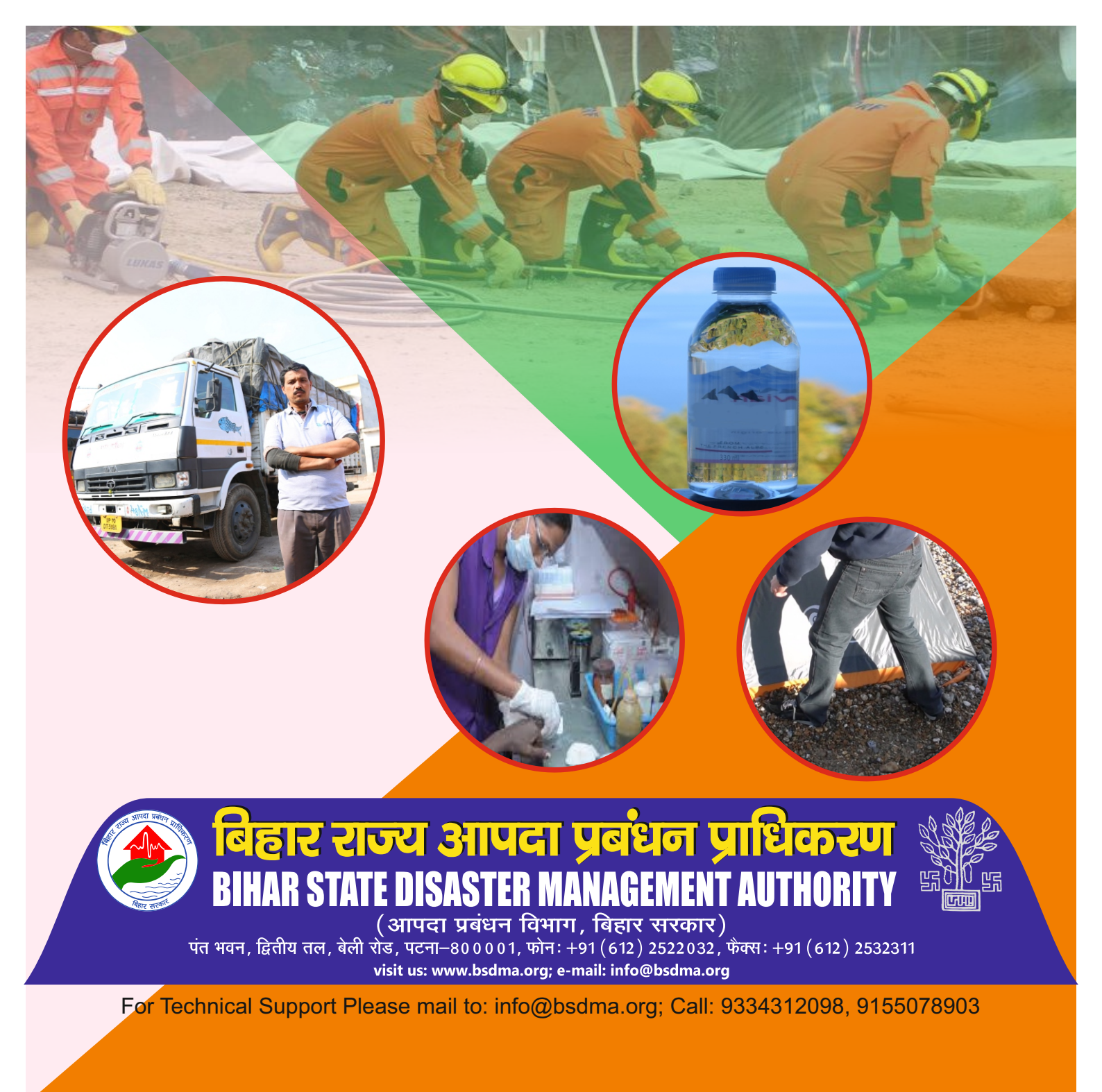